# MEMOBUS SIO ドライバ

| 1 | システム構成          | 3  |
|---|-----------------|----|
| 2 | 接続機器の選択         | 6  |
| 3 | 通信設定例           | 7  |
| 4 | 設定項目            |    |
| 5 | 結線図             |    |
| 6 | 使用可能デバイス        | 63 |
| 7 | デバイスコードとアドレスコード | 64 |
| 8 | エラーメッセージ        | 65 |

#### はじめに

本書は表示器(GP3000シリーズ)と接続機器(対象 PLC)を接続する方法について説明します。 本書では接続方法を以下の順に説明します。

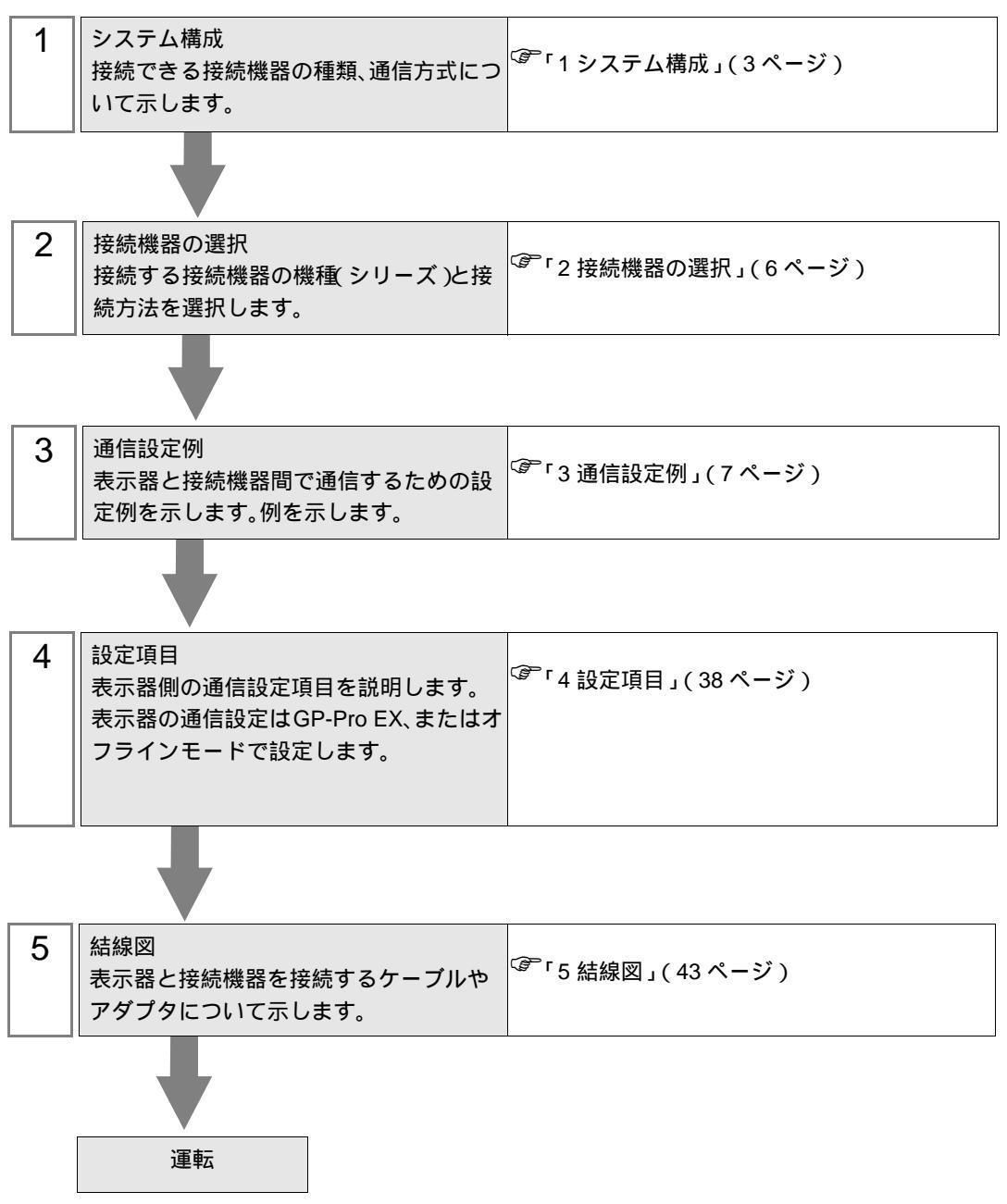

# 1 システム構成

表示器と(株)安川電機製接続機器を接続する場合のシステム構成を示します。

| シリーズ         | CPU            | リンク I/F                   | 通信方式               | 設定例                        | 結線図                  |
|--------------|----------------|---------------------------|--------------------|----------------------------|----------------------|
|              | CP-9200SH      | 217IF 上の CN1              | RS232C             | 「3.1 設定例<br>1」(7ペー<br>ジ)   | 「 結線図 1」<br>(43ページ)  |
| Control Pack |                | 217IF 上の CN2              | RS232C             | 「3.1 設定例<br>1」(7ペー<br>ジ)   | 「 結線図 2」<br>(44 ページ) |
|              |                | 217IF 上の CN3              | RS422/485<br>(4線式) | 「3.2 設定例<br>2」(12 ペー<br>ジ) | 「 結線図 3」<br>(45ページ)  |
|              |                | CPU ユニット上の<br>PORT1、PORT2 | RS232C             | 「3.3 設定例<br>3」(17 ペー<br>ジ) | 「 結線図 1」<br>(43ページ)  |
|              | MD020          | 217IF 上の CN1、<br>CN2      | RS232C             | 「3.3 設定例<br>3」(17 ペー<br>ジ) | 「 結線図 9」<br>(62 ページ) |
|              | WIF 920        | 217IF 上の CN3              | RS422<br>(4線式)     | 「3.4 設定例<br>4」(20ペー<br>ジ)  | 「 結線図 4」<br>(48 ページ) |
| MD000        | MP930<br>MP940 |                           | RS485<br>(2線式)     | 「3.5 設定例<br>5」(23 ペー<br>ジ) | 「 結線図 5」<br>(51 ページ) |
| MI 900       |                | CPU ユニット上の<br>PORT1、PORT2 | RS232C             | 「3.3 設定例<br>3」(17 ペー<br>ジ) | 「 結線図 1」<br>(43ページ)  |
|              |                | CPU ユニット上の<br>PORT1       | RS232C             | 「3.3 設定例<br>3」(17 ペー<br>ジ) | 「 結線図 6」<br>(54 ページ) |
|              |                | CPU ユニット上の<br>PORT2       | RS422<br>(4線式)     | 「3.4 設定例<br>4」(20ペー<br>ジ)  | 「 結線図 7」<br>(55 ページ) |
|              |                |                           | RS485<br>( 2 線式 )  | 「3.5 設定例<br>5」(23ペー<br>ジ)  | 「 結線図 8」<br>(58 ページ) |

| シリーズ    | CPU    | リンク I/F                  | 通信方式           | 設定例                        | 結線図                  |
|---------|--------|--------------------------|----------------|----------------------------|----------------------|
|         |        | CP218IF-01 上のシ<br>リアルポート | RS232C         | 「3.6設定例<br>6」(26ペー<br>ジ)   | 「 結線図 1」<br>(43ページ)  |
|         |        | 260IF-01 上のシリ<br>アルポート   | RS232C         | 「3.6 設定例<br>6」(26ペー<br>ジ)  | 「 結線図 1」<br>(43ページ)  |
| MP2000  | MP2300 | 261IF-01 上のシリ<br>アルポート   | RS232C         | 「3.6 設定例<br>6」(26ペー<br>ジ)  | 「 結線図 1」<br>(43ページ)  |
| WI 2000 | MP2200 | 217IF-01 上のシリ<br>アルポート   | RS232C         | 「3.6 設定例<br>6」(26ペー<br>ジ)  | 「 結線図 1」<br>(43ページ)  |
|         |        |                          | RS422<br>(4線式) | 「3.7 設定例<br>7」(30ペー<br>ジ)  | 「 結線図 7」<br>(55 ページ) |
|         |        |                          | RS485<br>(2線式) | 「3.8 設定例<br>8」(34 ペー<br>ジ) | 「 結線図 8」<br>(58ページ)  |

## 接続構成

1:1 接続

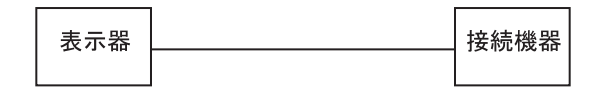

• 1:n 接続

#### 1 台の GP に最大 16 台まで接続できます。

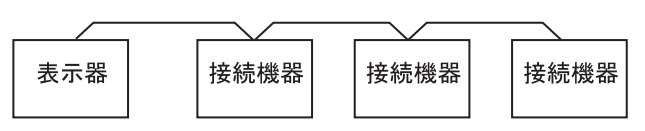

## 2 接続機器の選択

表示器と接続する接続機器を選択します。

| ð | ブロジェクト | ファイルの新規作り   | 戊       |                                       | X |
|---|--------|-------------|---------|---------------------------------------|---|
|   | - 接続機器 |             |         |                                       |   |
|   | メーカー   | (株)安川電機     |         | •                                     |   |
|   | シリーズ   | MEMOBUS SIO |         | •                                     |   |
|   | □ システ  | ムエリアを使用する   |         | この接続機器のマニュアルを見る                       |   |
|   | - 接続方法 |             |         |                                       |   |
|   | ポート    | СОМ1        | •       |                                       |   |
|   |        |             |         | 機器接続マニュアルへ                            | _ |
|   |        | 戻る          | 通信の詳細設定 | ● ● ● ● ● ● ● ● ● ● ● ● ● ● ● ● ● ● ● |   |

| 設定項目       | 設定内容                                                                                                    |
|------------|----------------------------------------------------------------------------------------------------|
| メーカー       | 接続する接続機器のメーカーを選択します。「(株)安川電機」を選択します。                                                                                                    |
| シリーズ       | 接続する接続機器の機種(シリーズ)と接続方法を選択します。「MEMOBUS<br>SIO」を選択します。<br>「MEMOBUS SIO」で接続できる接続機器はシステム構成で確認してください。<br><sup>CPP</sup> 「1システム構成」(3ページ)                                      |
| システムエリアを使用 | 表示器のシステムデータエリアと接続機器のデバイス(メモリ)を同期させる場合にチェックします。同期させた場合、接続機器のラダープログラムで表示器の表示を切り替えたりウィンドウを表示させることができます。<br>参照:GP-Pro EX リファレンスマニュアル「付録 1.4LS エリア(ダイレクトアクセス方式専用)」           |
| する         | この設定は GP-Pro EX、または表示器のオフラインモードでも設定できます。<br>参照:GP-Pro EX リファレンスマニュアル「6.13.6[システム設定ウィンドウ]<br>の設定ガイド [本体設定]の設定ガイド システムエリア設定」<br>参照:GP3000 シリーズユーザーズマニュアル「4.3.6 システムエリア設定」 |
| ポート        | 接続機器と接続する表示器のポートを選択します。                                                                                                    |

## 3 通信設定例

(株) デジタルが推奨する表示器と接続機器の通信設定例を示します。

3.1 設定例1

GP-Pro EX の設定

通信設定

設定画面を表示するには、ワークスペースの[システム設定ウィンドウ]から[接続機器設定]を選択 します。

| 接続機器1                   |                              |                                                                                  |                                            |
|-------------------------|------------------------------|----------------------------------------------------------------------------------|--------------------------------------------|
| 概要                      |                              |                                                                                  | · · · · · · · · · · · · · · · · · · ·      |
| メーカ・                    | - (株)安川電棚                    | ίξ.                                                                              | シリーズ MEMOBUS SIO ポート COM1                  |
| 文字列                     | リデータモード 「                    | 1 <u>変更</u>                                                                      |                                            |
| 通信設定                    |                              |                                                                                  |                                            |
| 通信プ                     | 定て                           | RS232C                                                                           | C RS422/485(2線式) C RS422/485(4線式)          |
| 通信递                     | 腹                            | 9600                                                                             | T                                          |
| データ:                    | Ę                            | 07                                                                               | • 8                                        |
| パリティ                    |                              | ○ なし                                                                             | <ul> <li>● 偶数</li> <li>○ 奇数</li> </ul>     |
| ストップ                    | ピット                          | ⊙ 1                                                                              | C 2                                        |
| 70-1                    | 制御                           | ○ なし                                                                             | ER(DTR/CTS) C XON/XOFF                     |
| タイムス                    | ማሳኑ                          | β <u></u> : (₀                                                                   | sec)                                       |
| リトライ                    |                              | 2 🗄                                                                              |                                            |
| 送信的                     | זיל                          | 0 🕂 (n                                                                           | ms)                                        |
| RI / N<br>RS2:<br>(213) | /CC<br>32Cの場合、9番<br>5かを選択できま | <ul> <li>RI</li> <li>ピンをRI(入力)に</li> <li>す。デジタル製RS</li> <li>いのす。課題にアグ</li> </ul> | C VCC<br>するかVCCのV電源供給)<br>5232Cアイソレーションユニッ |
| r@1                     | オロ うのうの古い。                   | 、いいで進行して、                                                                        | *初期設定                                      |
| 機器別設定                   | E                            |                                                                                  |                                            |
| 接続す                     | 」能台数 16台。<br>10. 機器名         | 1                                                                                | 設定                                         |
| ă                       | 1 PLC1                       |                                                                                  | ■  号機No.=1                                 |

機器設定

設定画面を表示するには、[接続機器設定]の[機器別設定]から設定したい接続機器の 🏬 ([設定]) をクリックします。

複数の接続機器を接続する場合は、[接続機器設定]の[機器別設定]から 👥 をクリックすること で、接続機器を増やすことができます。

| 💣 個別機器語 | × |       |
|---------|---|-------|
| PLC1    |   |       |
| 号機No.   | þ |       |
|         |   | 初期設定  |
| ОК      | 0 | キャンセル |

#### 注意事項

- システムエリアの先頭アドレスは GMW00000 に合わせてください。
- バージョンが「\*\*\*\*\*\_21700\_\*\*\*\*\*」以下の 217IF と表示器を接続する場合は、[送信ウェイト]
   を [20ms] にしてください。

接続機器の設定

ラダーソフトの設定

 ラダーソフト「CP717」のブラウザ内にある[root]を右クリックし、[新規作成] [グループフォル ダ]を選択します。

MEMO
• Control Pack シリーズに対応しているラダーソフトのバージョンについてはラダーソフトのマニュアルを参照してください。

- 2 [新規作成]ダイアログボックスが表示されます。任意のグループ名(例「GROUP」)を入力し[OK] をクリックします。
- **3**「CP717」のブラウザ内の[root]の下にグループフォルダ(例「GROUP」)が作成されますので右ク リックし、[新規作成] [オーダフォルダ]を選択します。
- 4 [新規作成]ダイアログボックスが表示されます。任意のオーダー名(例「ORDER」)を入力し[OK] をクリックします。
- **5**「CP717」のブラウザ内の [root]-[GROUP] の下に [ORDER] が作成されますので右クリックし、[新 規作成] [PLC 情報]を選択します。
- 6 [PLC 情報] ダイアログボックスが表示されます。任意の PLC 名と CPU 名を入力し、[機種名] で は [CP-9200SH] を選択し [OK] をクリックします。
- 7「CP717」のブラウザ内の [root]-[GROUP] の下に PLC フォルダ (例「PLC」)、その下に CPU フォ ルダ (例「CPU1」)が作成されます。[CPU1] をダブルクリックすると、[CPU ログオン] ダイアログ ボックスが表示されます。
- 8 [CPU ログオン]ダイアログボックスで、「ユーザー名」と「パスワード」を任意に入力し [OK] をク リックします。
- 9「CP717」のブラウザ内の [ root ] -[GROUP]-[PLC]-[CPU1] の下に複数のフォルダが作成されます。[ 定 義フォルダ ]-[ モジュール構成 ] をダブルクリックし [Engineering Manager] ウィンドウを開きます。
- 10 [ ラック 1] タブの [No.00] 欄の [ モジュール ] で [CP-9200SH] を選択します。
- 11 ご使用のスロット番号と同じ番号の [No.] 欄の [モジュール] で [CP-217]を選択し、リンクユニット を決定します。
- 12 ご使用のスロット番号と同じ番号の [No.] をダブルクリックすると表示されるウィンドウにて設定を 行います。

| 設定項目     | 設定内容          |
|----------|---------------|
| 伝送プロトコル  | メモバス          |
| マスタ/スレーブ | スレーブ          |
| デバイスアドレス | 接続機器のデバイスアドレス |
| シリアル I/F | RS-232C       |
| 伝送モード    | RTU           |
| データ長     | 8Bit          |
| パリティビット  | even          |
| ストップビット  | 1Stop         |
| ボーレート    | 19.2K         |
| 送信ディレイ   | 指定なし          |

ラダープログラム例

表示器と安川電機㈱製リンク I/F CP217IF を接続するにはラダープログラムが必要です。 以下にラダープログラム例を示します。

| MEMO   | <ul> <li>このラダープログラ、<br/>CN1 ~ CN3 の複数に<br/>すのでご注意くださ</li> <li>接続機器側の通信設<br/>で設定してください</li> </ul> | ム例は1つ(<br>同時通信を行<br>い。<br>定はこのラ <sup>,</sup><br>。 | の CN ポー<br>テう場合、 <sup>:</sup><br>ダープロク | ・トと表示器との<br>各 CN ポートごと<br><sup>*</sup> うムでは設定さ | 通信を可能にするものです。<br>: にラダープログラムが必要で<br>れませんので、ラダーソフト |
|--------|--------------------------------------------------------------------------------------------------|---------------------------------------------------|----------------------------------------|------------------------------------------------|---------------------------------------------------|
| 1 0000 | "### MSG-RCV ###"                                                                                |                                                   |                                        |                                                |                                                   |
| 1 0001 | ⊢ 00000                                                                                          |                                                   |                                        | =>DW00018                                      |                                                   |
| 1 0003 | ⊢00000                                                                                           |                                                   |                                        | =>DW00019                                      |                                                   |
| 1 0005 | ⊢00000                                                                                           |                                                   |                                        | =>DW00020                                      |                                                   |
| 1 0007 | ⊢ 00000                                                                                          |                                                   |                                        | =>DW00021                                      |                                                   |
| 1 0009 | ⊢ 00000                                                                                          |                                                   |                                        | =>DW00022                                      | /002\$                                            |
| 1 0011 | ⊢ 09998                                                                                          |                                                   |                                        | =>DW00023                                      | /004\$                                            |
| 1 0013 | \$FSCAN-L<br>\$B000003                                                                           |                                                   |                                        |                                                |                                                   |
| 1 0014 | [ —H0000                                                                                         |                                                   |                                        | [=>DW00024]                                    | /007\$                                            |
| 1 0016 | \$ONCOIL<br>\$B000004 DB000001                                                                   | DB000003 [                                        | DB000004                               | DB000000                                       | /012\$                                            |
| 1 0021 |                                                                                                  | /032<br>005.00 I                                  | /034<br>DW00030<br>H                   | DB000001                                       | /009/018\$/022                                    |
| 1 0025 | /030/032<br>DB000004                                                                             | •                                                 |                                        |                                                |                                                   |
| 1 0027 | /034                                                                                             | MSG-                                              | RCV                                    | メッセージ受信関                                       | <b>数(システム標準関数)</b>                                |
| 1 0028 | DB000000                                                                                         | EXECUTE E<br>FIN F                                | BUSY<br>FOUT                           | DB000002                                       | /013/030\$                                        |
| 1 0030 | /012<br>DB000001                                                                                 | ABORT C<br>FIN F                                  | COMPLETE<br>FOUT                       | DB000003                                       | /010/014/032\$                                    |
| 1 0032 | '/018<br>00005 ======>                                                                           | DEV-TYP E<br>FIN F                                | ERROR<br>FOUT                          | DB000004                                       | /011/017/034\$                                    |
| 1 0033 | 00001 =====>                                                                                     | PRO-TYP<br>FIN                                    |                                        |                                                |                                                   |
| 1 0034 | 00002 =====>                                                                                     | CIR-NO<br>FIN                                     |                                        | このステップの値<br>── GPと接続する回約                       | ēを変更することにより、<br>線番号(CN)を変更できます。                   |
| 1 0035 | 00001 =====>                                                                                     | CH-NO<br>FIN                                      |                                        | 例)回線2を使用                                       | する場合                                              |
| 1 0036 |                                                                                                  | PARA                                              | AM                                     |                                                |                                                   |
|        |                                                                                                  |                                                   | 0100                                   |                                                |                                                   |

0 0043 DEND

注意事項

• その他設定内容の詳細についてはラダーソフトのマニュアルを参照してください。

## 3.2 設定例 2

GP-Pro EX の設定

通信設定

設定画面を表示するには、ワークスペースの[システム設定ウィンドウ]から[接続機器設定]を選択 します。

| 更 |
|---|
| _ |
|   |
|   |
|   |
|   |
|   |
|   |
|   |
|   |
|   |
|   |
|   |
|   |
|   |
|   |
|   |
|   |
|   |
|   |

機器設定

設定画面を表示するには、[接続機器設定]の[機器別設定]から設定したい接続機器の 🏬 ([設定]) をクリックします。

複数の接続機器を接続する場合は、[接続機器設定]の[機器別設定]から 👥 をクリックすること で、接続機器を増やすことができます。

| 💣 個別機器語 | 定 | ×     |
|---------|---|-------|
| PLC1    |   |       |
| 号機No.   | 1 |       |
|         |   | 初期設定  |
| ОК      | 0 | キャンセル |

注意事項

- システムエリアの先頭アドレスは GMW00000 に合わせてください。
- バージョンが「\*\*\*\*\*\_21700\_\*\*\*\*\*」以下の 217IF と表示器を接続する場合は、[送信ウェイト]
   を [20ms] にしてください。

接続機器の設定

ラダーソフトの設定

 ラダーソフト「CP717」のブラウザ内にある[root]を右クリックし、[新規作成] [グループフォル ダ]を選択します。

MEMO
• Control Pack シリーズに対応しているラダーソフトのバージョンについてはラダーソフトのマニュアルを参照してください。

- 2 [新規作成]ダイアログボックスが表示されます。任意のグループ名(例「GROUP」)を入力し[OK] をクリックします。
- **3**「CP717」のブラウザ内の[root]の下にグループフォルダ(例「GROUP」)が作成されますので右ク リックし、[新規作成] [オーダフォルダ]を選択します。
- 4 [新規作成]ダイアログボックスが表示されます。任意のオーダー名(例「ORDER」)を入力し[OK] をクリックします。
- **5**「CP717」のブラウザ内の [root]-[GROUP] の下に [ORDER] が作成されますので右クリックし、[新 規作成] [PLC 情報]を選択します。
- 6 [PLC 情報] ダイアログボックスが表示されます。任意の PLC 名と CPU 名を入力し、[機種名] で は [CP-9200SH] を選択し [OK] をクリックします。
- 7「CP717」のブラウザ内の [ root ] -[GROUP] の下に PLC フォルダ (例「PLC」)、その下に CPU フォ ルダ (例「CPU1」) が作成されます。[CPU1] をダブルクリックすると、[CPU ログオン] ダイアログ ボックスが表示されます。
- 8 [CPU ログオン]ダイアログボックスで、「ユーザー名」と「パスワード」を任意に入力し [OK] をク リックします。
- 9「CP717」のブラウザ内の [ root ] -[GROUP]-[PLC]-[CPU1] の下に複数のフォルダが作成されます。[ 定 義フォルダ ]-[ モジュール構成 ] をダブルクリックし [Engineering Manager] ウィンドウを開きます。
- 10 [ ラック 1] タブの [No.00] 欄の [ モジュール ] で [CP-9200SH] を選択します。
- 11 ご使用のスロット番号と同じ番号の [No.] 欄の [モジュール] で [CP-217]を選択し、リンクユニット を決定します。
- 12 ご使用のスロット番号と同じ番号の [No.] をダブルクリックすると表示されるウィンドウにて設定を 行います。

| 設定項目     | 設定内容          |
|----------|---------------|
| 伝送プロトコル  | メモバス          |
| マスタ/スレーブ | スレーブ          |
| デバイスアドレス | 接続機器のデバイスアドレス |
| シリアル I/F | RS-485        |
| 伝送モード    | RTU           |
| データ長     | 8Bit          |
| パリティビット  | even          |
| ストップビット  | 1Stop         |
| ボーレート    | 19.2K         |
| 送信ディレイ   | 指定なし          |

ラダープログラム例

表示器と安川電機㈱製リンク I/F CP217IF を接続するにはラダープログラムが必要です。 以下にラダープログラム例を示します。

| MEMO   | <ul> <li>このラダープログラ、<br/>CN1 ~ CN3 の複数に<br/>すのでご注意くださ</li> <li>接続機器側の通信設<br/>で設定してください</li> </ul> | ム例は1つ(<br>同時通信を行<br>い。<br>定はこのラ <sup>,</sup><br>。 | の CN ポー<br>テう場合、 <sup>:</sup><br>ダープロク | ・トと表示器との<br>各 CN ポートごと<br><sup>*</sup> うムでは設定さ | 通信を可能にするものです。<br>: にラダープログラムが必要で<br>れませんので、ラダーソフト |
|--------|--------------------------------------------------------------------------------------------------|---------------------------------------------------|----------------------------------------|------------------------------------------------|---------------------------------------------------|
| 1 0000 | "### MSG-RCV ###"                                                                                |                                                   |                                        |                                                |                                                   |
| 1 0001 | ⊢ 00000                                                                                          |                                                   |                                        | =>DW00018                                      |                                                   |
| 1 0003 | ⊢00000                                                                                           |                                                   |                                        | =>DW00019                                      |                                                   |
| 1 0005 | ⊢00000                                                                                           |                                                   |                                        | =>DW00020                                      |                                                   |
| 1 0007 | ⊢ 00000                                                                                          |                                                   |                                        | =>DW00021                                      |                                                   |
| 1 0009 | ⊢ 00000                                                                                          |                                                   |                                        | =>DW00022                                      | /002\$                                            |
| 1 0011 | ⊢ 09998                                                                                          |                                                   |                                        | =>DW00023                                      | /004\$                                            |
| 1 0013 | \$FSCAN-L<br>\$B000003                                                                           |                                                   |                                        |                                                |                                                   |
| 1 0014 | [ —H0000                                                                                         |                                                   |                                        | [=>DW00024]                                    | /007\$                                            |
| 1 0016 | \$ONCOIL<br>\$B000004 DB000001                                                                   | DB000003 [                                        | DB000004                               | DB000000                                       | /012\$                                            |
| 1 0021 |                                                                                                  | /032<br>005.00 I                                  | /034<br>DW00030<br>H                   | DB000001                                       | /009/018\$/022                                    |
| 1 0025 | /030/032<br>DB000004                                                                             | •                                                 |                                        |                                                |                                                   |
| 1 0027 | /034                                                                                             | MSG-                                              | RCV                                    | メッセージ受信関                                       | <b>数(システム標準関数)</b>                                |
| 1 0028 | DB000000                                                                                         | EXECUTE E<br>FIN F                                | BUSY<br>FOUT                           | DB000002                                       | /013/030\$                                        |
| 1 0030 | /012<br>DB000001                                                                                 | ABORT C<br>FIN F                                  | COMPLETE<br>FOUT                       | DB000003                                       | /010/014/032\$                                    |
| 1 0032 | '/018<br>00005 ======>                                                                           | DEV-TYP E<br>FIN F                                | ERROR<br>FOUT                          | DB000004                                       | /011/017/034\$                                    |
| 1 0033 | 00001 =====>                                                                                     | PRO-TYP<br>FIN                                    |                                        |                                                |                                                   |
| 1 0034 | 00002 =====>                                                                                     | CIR-NO<br>FIN                                     |                                        | このステップの値<br>→ GPと接続する回約                        | ēを変更することにより、<br>線番号(CN)を変更できます。                   |
| 1 0035 | 00001 =====>                                                                                     | CH-NO<br>FIN                                      |                                        | 例)回線2を使用                                       | する場合                                              |
| 1 0036 |                                                                                                  | PARA                                              | AM                                     |                                                |                                                   |
|        |                                                                                                  |                                                   | 0100                                   |                                                |                                                   |

0 0043 DEND

注意事項

• その他設定内容の詳細についてはラダーソフトのマニュアルを参照してください。

## 3.3 設定例 3

GP-Pro EX の設定

通信設定

設定画面を表示するには、ワークスペースの[システム設定ウィンドウ]から[接続機器設定]を選択 します。

| 接続機器1                                                              |                                       |
|--------------------------------------------------------------------|---------------------------------------|
| 概要                                                                 | · · · · · · · · · · · · · · · · · · · |
| メーカー (株)安川電機 シリーズ [                                                | MEMOBUS SIO ポート COM1                  |
| 文字列データモード 1 変更                                                     |                                       |
| 通信設定                                                               |                                       |
| 通信方式                                                               | 線式) C RS422/485(4線式)                  |
| 通信速度 19200 💌                                                       |                                       |
| データ長 〇 7 🕫 8                                                       |                                       |
| パリティ 🔍 なし 🔍 偶数                                                     | ○ 奇数                                  |
| ストップビット 💿 1 💿 2                                                    |                                       |
| フロー制御 C なし © ER(DTR/CT                                             | 6) 🔿 XON/XOFF                         |
| タイムアウト β 芸 (sec)                                                   |                                       |
| yh <del>o</del> r 2 🚍                                              |                                       |
| 送信ウェイト 🛛 🗮 (ms)                                                    |                                       |
| RI/VCC © RI © VCC                                                  |                                       |
| RS232Cの場合、9番ピンをRI(入力)にするかVCC(5V電)<br>にするかを避視できます。デジタル製RS222Cアイソルージ | 原供給)<br>シュニッ                          |
| トを使用する場合は、Vocを選択してください。                                            | 初期設定                                  |
| 機器別設定                                                              |                                       |
| 接続可能台数 16台 📷                                                       |                                       |
| No. 機研名                                                            | o.=1                                  |

#### 機器設定

設定画面を表示するには、[接続機器設定]の[機器別設定]から設定したい接続機器の 🌆 ([設定]) をクリックします。

複数の接続機器を接続する場合は、[接続機器設定]の[機器別設定]から **い**をクリックすることで、接続機器を増やすことができます。

| 💣 個別機器語 | 定 | ×     |
|---------|---|-------|
| PLC1    |   |       |
| 号機 No.  | 1 |       |
|         |   | 初期設定  |
| ОК      | 0 | キャンセル |

接続機器の設定

ラダーソフトの設定

- 1 ラダーソフト「MPE720」のブラウザ内にある [root] を右クリックし、[新規作成] [グループフォ ルダ]を選択します。
- 2 [新規作成]ダイアログボックスが表示されます。任意のグループ名(例「GROUP」)を入力し[OK] をクリックします。
- **3**「MPE720」のブラウザ内の [root] の下にグループフォルダ (例「GROUP」) が作成されますので右ク リックし、[新規作成] [オーダフォルダ]を選択します。
- **4** [新規作成]ダイアログボックスが表示されます。任意のオーダー名(例「ORDER」)を入力し[OK] をクリックします。
- 5「MPE720」のブラウザ内の [root]-[GROUP] の下に [ORDER] が作成されますので右クリックし、[新 規作成] [PLC 情報]を選択します。
- **6** [PLC 情報] ダイアログボックスが表示されます。任意の PLC 名(例「PLC」) と CPU 名(例 「CPU1」)を入力し、[機種名]ではご使用の接続機器を選択し [OK] をクリックします。
- 7「MPE720」のブラウザ内の [root]-[GROUP] の下に PLC フォルダ (例「PLC」)、その下に [CPU1] フォルダが作成されます。[CPU1] をダブルクリックすると、[CPU ログオン] ダイアログボックスが 表示されます。
- 8 [CPU ログオン]ダイアログボックスで、「ユーザー名」と「パスワード」を任意に入力し[OK]をク リックします。
- 9「MPE720」のブラウザ内の [root]-[GROUP]-[PLC]-[CPU1] の下に複数のフォルダが作成されます。 [ 定義フォルダ ]-[ モジュール構成 ] をダブルクリックし [Engineering Manager] ウィンドウを開きます。
- 10 [ ラック 1] タブの [No.00] 欄の [ モジュール ] でご使用のリンクユニットを選択します。
- 11 ご使用のスロット番号と同じ番号の [No.] 欄をダブルクリックすると表示されるウィンドウにて設定 を行います。

| 設定項目     | 設定内容          |
|----------|---------------|
| 伝送プロトコル  | メモバス          |
| マスタ/スレーブ | スレーブ          |
| デバイスアドレス | 接続機器のデバイスアドレス |
| シリアル I/F | RS-232C       |
| 伝送モード    | RTU           |
| データ長     | 8Bit          |
| パリティビット  | even          |
| ストップビット  | 1Stop         |
| ボーレート    | 19.2K         |
| 送信ディレイ   | 指定なし          |
| 自動受信 1   | 指定なし          |

1 [自動受信]を[指定なし]に設定した場合、表示器と接続機器を通信させるためにラダープログラ ムが必要です。[指定あり]の場合、ラダープログラムは必要ありません。 ラダープログラム例

- мемо
- 表示器と安川電機㈱製伝送モジュール CP-217IF の CN1、CN2、CN3 を接続する場合や、 CPU 上のメモバスポート (ポート 1、ポート 2) を接続する場合、ラダープログラムが必要です。
  - このラダープログラム例は1つの通信ポートと表示器との通信を可能にするものです。
     複数の通信ポートと同時通信を行う場合、各通信ポートごとにラダープログラムが必要ですのでご注意ください。
  - 接続機器側の通信設定はこのラダープログラムでは設定されませんので、ラダーソフト で設定してください。

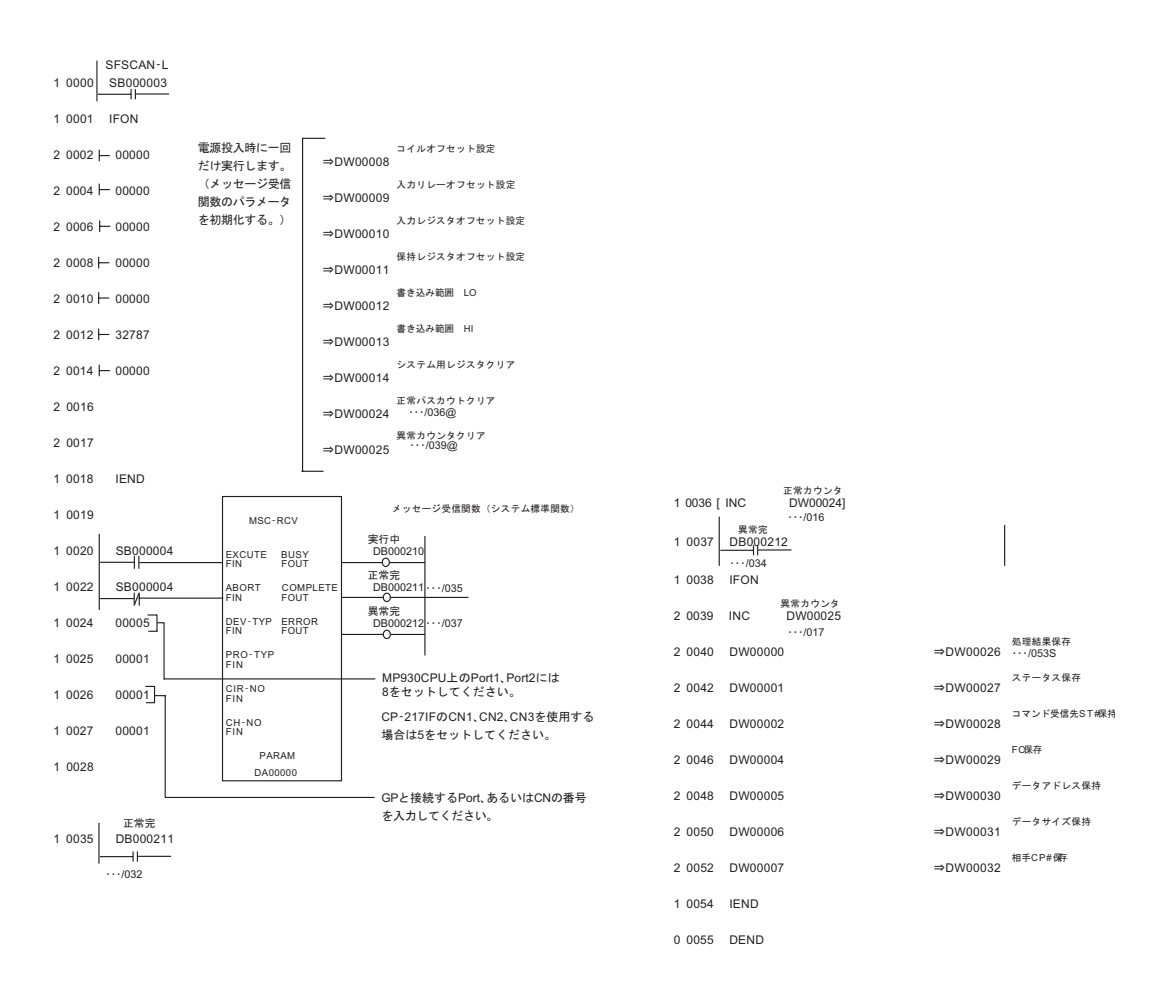

注意事項

その他設定内容の詳細についてはラダーソフトのマニュアルを参照してください。

## 3.4 設定例 4

GP-Pro EX の設定

通信設定

設定画面を表示するには、ワークスペースの[システム設定ウィンドウ]から[接続機器設定]を選択 します。

| 接続機器1                                         |                                        |
|-----------------------------------------------|----------------------------------------|
| 概要                                            | 接続機器変更                                 |
| メーカー (株)安川電機                                  | シリーズ MEMOBUS SIO ポート COM1              |
| 文字列データモード 1 変更                                |                                        |
| 通信設定                                          |                                        |
| 通信方式 O RS232C                                 | ○ RS422/485(2線式) ④ RS422/485(4線式)      |
| 通信速度 19200                                    | ×                                      |
| データ長 〇 7                                      | • 8                                    |
| パリティ 🔿 なし                                     | <ul> <li>● 偶数</li> <li>○ 奇数</li> </ul> |
| ストップビット 💿 1                                   | O 2                                    |
| フロー制御 🛛 なし                                    | ER(DTR/CTS)     C XON/XOFF             |
| タイムアウト β 🚊 (                                  | (sec)                                  |
| UF51 P 芸                                      |                                        |
| 送信ウェイト 🛛 🚍 (                                  | (ms)                                   |
| RI / VCC © RI                                 | C VOC                                  |
| RS232Cの場合、9番ピンをRI(入力)(;<br>にするかを選択できます。デジカル型B | こするかVCC(5V電源供給)<br> S2290アインリージョンコニッ   |
| トを使用する場合は、Vocを選択して                            | にたさい。 初期設定                             |
| 機器別設定                                         |                                        |
| 接続可能台数 16台 📷                                  | 51.ch                                  |
| INO. 1版研名                                     | ■ ■ ■ ■ ■ ■ ■ ■ ■ ■ ■ ■ ■ ■ ■ ■ ■ ■ ■  |

機器設定

設定画面を表示するには、[接続機器設定]の[機器別設定]から設定したい接続機器の 🏬 ([設定]) をクリックします。

複数の接続機器を接続する場合は、[接続機器設定]の[機器別設定]から 🏬 をクリックすること で、接続機器を増やすことができます。

| 💣 個別機器設計 | ×        |       |
|----------|----------|-------|
| PLC1     |          |       |
| 号機No.    | 1        |       |
|          |          | 初期設定  |
| OK       | <u>)</u> | キャンセル |

接続機器の設定

ラダーソフトの設定

- 1 ラダーソフト「MPE720」のブラウザ内にある [root] を右クリックし、[新規作成] [グループフォ ルダ]を選択します。
- 2 [新規作成]ダイアログボックスが表示されます。任意のグループ名(例「GROUP」)を入力し[OK] をクリックします。
- **3**「MPE720」のブラウザ内の [root] の下にグループフォルダ (例「GROUP」) が作成されますので右ク リックし、[新規作成] [オーダフォルダ]を選択します。
- **4** [新規作成]ダイアログボックスが表示されます。任意のオーダー名(例「ORDER」)を入力し[OK] をクリックします。
- 5「MPE720」のブラウザ内の [root]-[GROUP] の下に [ORDER] が作成されますので右クリックし、[新 規作成] [PLC 情報]を選択します。
- **6** [PLC 情報] ダイアログボックスが表示されます。任意の PLC 名(例「PLC」) と CPU 名(例 「CPU1」)を入力し、[機種名]ではご使用の接続機器を選択し [OK] をクリックします。
- 7「MPE720」のブラウザ内の [root]-[GROUP] の下に PLC フォルダ (例「PLC」)、その下に [CPU1] フォルダが作成されます。[CPU1] をダブルクリックすると、[CPU ログオン] ダイアログボックスが 表示されます。
- 8 [CPU ログオン]ダイアログボックスで、「ユーザー名」と「パスワード」を任意に入力し[OK]をク リックします。
- 9「MPE720」のブラウザ内の [root]-[GROUP]-[PLC]-[CPU1] の下に複数のフォルダが作成されます。 [ 定義フォルダ ]-[ モジュール構成 ] をダブルクリックし [Engineering Manager] ウィンドウを開きます。
- 10 [ ラック 1] タブの [No.00] 欄の [ モジュール ] でご使用のリンクユニットを選択します。
- 11 ご使用のスロット番号と同じ番号の [No.] 欄をダブルクリックすると表示されるウィンドウにて設定 を行います。

| 設定項目              | 設定内容          |
|-------------------|---------------|
| 伝送プロトコル           | メモバス          |
| マスタ/スレーブ          | スレーブ          |
| デバイスアドレス          | 接続機器のデバイスアドレス |
| シリアル I/F          | RS-485        |
| 伝送モード             | RTU           |
| データ長              | 8Bit          |
| パリティビット           | even          |
| ストップビット           | 1Stop         |
| ボーレート             | 19.2K         |
| 送信ディレイ            | 指定なし          |
| 自動受信 <sup>1</sup> | 指定なし          |

1 [自動受信]を[指定なし]に設定した場合、表示器と接続機器を通信させるためにラダープログラ ムが必要です。[指定あり]の場合、ラダープログラムは必要ありません。 ラダープログラム例

- мемо
- 表示器と安川電機㈱製伝送モジュール CP-217IF の CN1、CN2、CN3 を接続する場合や、 CPU 上のメモバスポート (ポート 1、ポート 2) を接続する場合、ラダープログラムが必要です。
  - このラダープログラム例は1つの通信ポートと表示器との通信を可能にするものです。
     複数の通信ポートと同時通信を行う場合、各通信ポートごとにラダープログラムが必要ですのでご注意ください。
  - 接続機器側の通信設定はこのラダープログラムでは設定されませんので、ラダーソフト で設定してください。

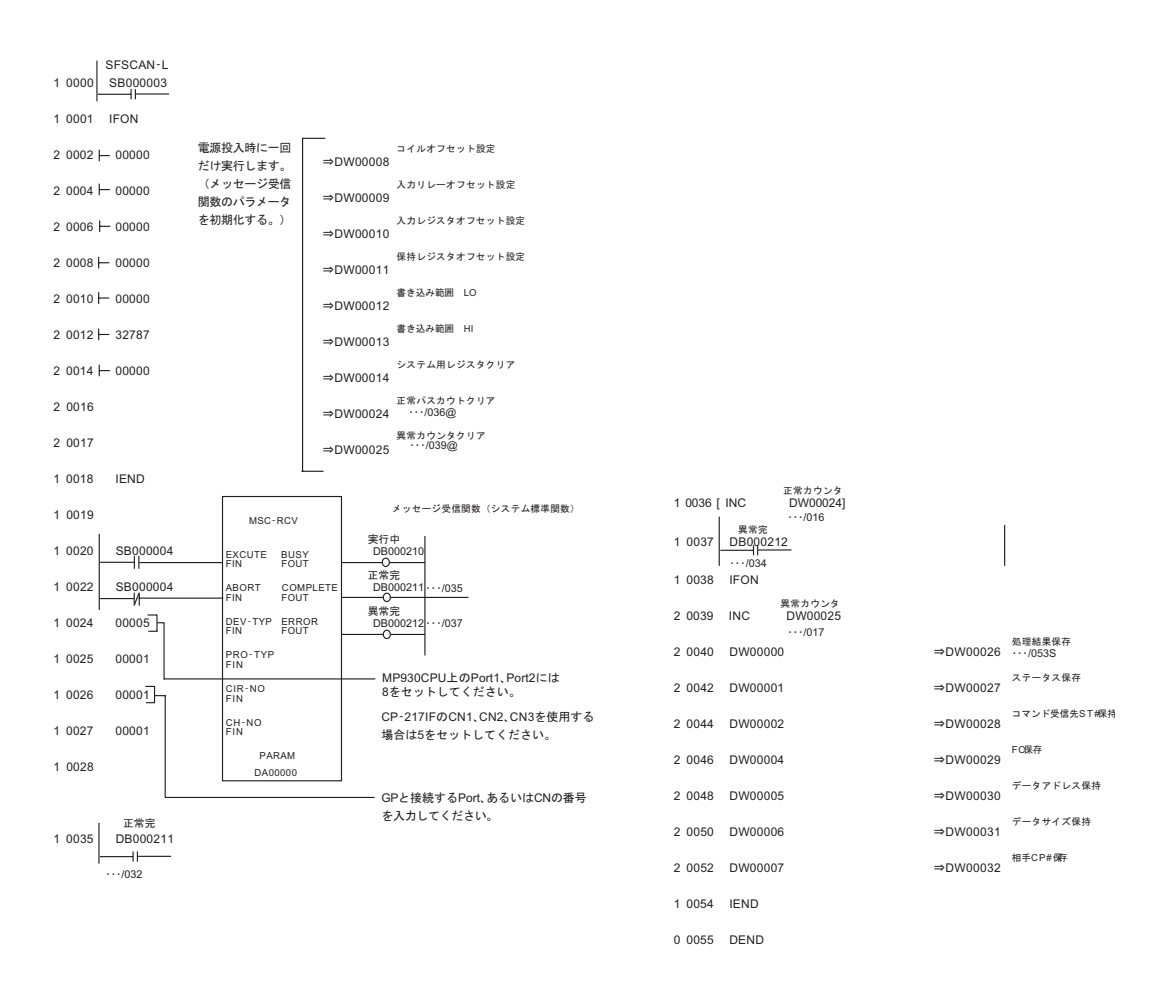

注意事項

その他設定内容の詳細についてはラダーソフトのマニュアルを参照してください。

## 3.5 設定例 5

GP-Pro EX の設定

通信設定

設定画面を表示するには、ワークスペースの[システム設定ウィンドウ]から[接続機器設定]を選択 します。

| 接続機器1                            |                                    |                      |          |
|----------------------------------|------------------------------------|----------------------|----------|
| 概要                               |                                    |                      | 接続機器変更   |
| メーカー (株)安川電機                     |                                    | EMOBUS SIO           | ポート COM1 |
| 文字列データモード 1                      |                                    |                      | , ,      |
|                                  | <u></u>                            |                      |          |
| 通信設定                             |                                    |                      |          |
| 通信方式 O F                         | S232C 💽 RS422/485(2#               | 泉式) 〇 RS422/485(4線式) |          |
| 通信速度 192                         | 00 💌                               |                      |          |
| データ長 0.7                         | • 8                                |                      |          |
| 1905-r C t                       | い 🔍 偶数                             | ○ 奇数                 |          |
| ストップビット 💽 1                      | O 2                                |                      |          |
| フロー制御 🔿 カ                        | er(dtr/cts)                        | C XON/XOFF           |          |
| タイムアウト β                         | (sec)                              |                      |          |
| UN57 P                           |                                    |                      |          |
| 送信ウェイト 🛛 🛛                       |                                    |                      |          |
| RI / VCC @ F                     |                                    |                      |          |
| RS232Cの場合、9番ピン                   | をRI(入力)にするかVCC(5V電源                | 供給)                  |          |
| しこするかを選択 (ごきます。)<br>トを使用する場合は、VC | rシタル製RS232Cアイソレーション<br>Dを選択してください。 |                      |          |
|                                  |                                    | T/J7716XAE           |          |
| 1版研加設定                           |                                    |                      |          |
|                                  | 設定                                 |                      |          |
| 3 1 PLC1                         | ■<br>長機No.                         | =1                   |          |

機器設定

設定画面を表示するには、[接続機器設定]の[機器別設定]から設定したい接続機器の 🏬 ([設定]) をクリックします。

複数の接続機器を接続する場合は、[接続機器設定]の[機器別設定]から 🏬 をクリックすること で、接続機器を増やすことができます。

| 💣 個別機器設計 | ×        |       |
|----------|----------|-------|
| PLC1     |          |       |
| 号機No.    | 1        |       |
|          |          | 初期設定  |
| OK       | <u>)</u> | キャンセル |

接続機器の設定

ラダーソフトの設定

- ラダーソフト「MPE720」のブラウザ内にある [root] を右クリックし、[新規作成] [グループフォ ルダ]を選択します。
- 2 [新規作成]ダイアログボックスが表示されます。任意のグループ名(例「GROUP」)を入力し[OK] をクリックします。
- **3**「MPE720」のブラウザ内の [root] の下にグループフォルダ (例「GROUP」) が作成されますので右ク リックし、[新規作成] [オーダフォルダ]を選択します。
- **4** [新規作成]ダイアログボックスが表示されます。任意のオーダー名(例「ORDER」)を入力し[OK] をクリックします。
- 5「MPE720」のブラウザ内の [root]-[GROUP] の下に [ORDER] が作成されますので右クリックし、[新 規作成] [PLC 情報]を選択します。
- **6** [PLC 情報] ダイアログボックスが表示されます。任意の PLC 名(例「PLC」) と CPU 名(例 「CPU1」)を入力し、[機種名]ではご使用の接続機器を選択し [OK] をクリックします。
- 7「MPE720」のブラウザ内の [root]-[GROUP] の下に PLC フォルダ (例「PLC」)、その下に [CPU1] フォルダが作成されます。[CPU1] をダブルクリックすると、[CPU ログオン] ダイアログボックスが 表示されます。
- 8 [CPU ログオン]ダイアログボックスで、「ユーザー名」と「パスワード」を任意に入力し[OK]をク リックします。
- 9「MPE720」のブラウザ内の [root]-[GROUP]-[PLC]-[CPU1] の下に複数のフォルダが作成されます。 [ 定義フォルダ ]-[ モジュール構成 ] をダブルクリックし [Engineering Manager] ウィンドウを開きます。
- 10 [ ラック 1] タブの [No.00] 欄の [ モジュール ] でご使用のリンクユニットを選択します。
- 11 ご使用のスロット番号と同じ番号の [No.] 欄をダブルクリックすると表示されるウィンドウにて設定 を行います。

| 設定項目              | 設定内容          |
|-------------------|---------------|
| 伝送プロトコル           | メモバス          |
| マスタ/スレーブ          | スレーブ          |
| デバイスアドレス          | 接続機器のデバイスアドレス |
| シリアル I/F          | RS-485        |
| 伝送モード             | RTU           |
| データ長              | 8Bit          |
| パリティビット           | even          |
| ストップビット           | 1Stop         |
| ボーレート             | 19.2K         |
| 送信ディレイ            | 指定なし          |
| 自動受信 <sup>1</sup> | 指定なし          |

1 [自動受信]を[指定なし]に設定した場合、表示器と接続機器を通信させるためにラダープログラ ムが必要です。[指定あり]の場合、ラダープログラムは必要ありません。 ラダープログラム例

- мемо
- 表示器と安川電機㈱製伝送モジュール CP-217IF の CN1、CN2、CN3 を接続する場合や、 CPU 上のメモバスポート (ポート 1、ポート 2) を接続する場合、ラダープログラムが必要です。
  - このラダープログラム例は1つの通信ポートと表示器との通信を可能にするものです。
     複数の通信ポートと同時通信を行う場合、各通信ポートごとにラダープログラムが必要ですのでご注意ください。
  - 接続機器側の通信設定はこのラダープログラムでは設定されませんので、ラダーソフト で設定してください。

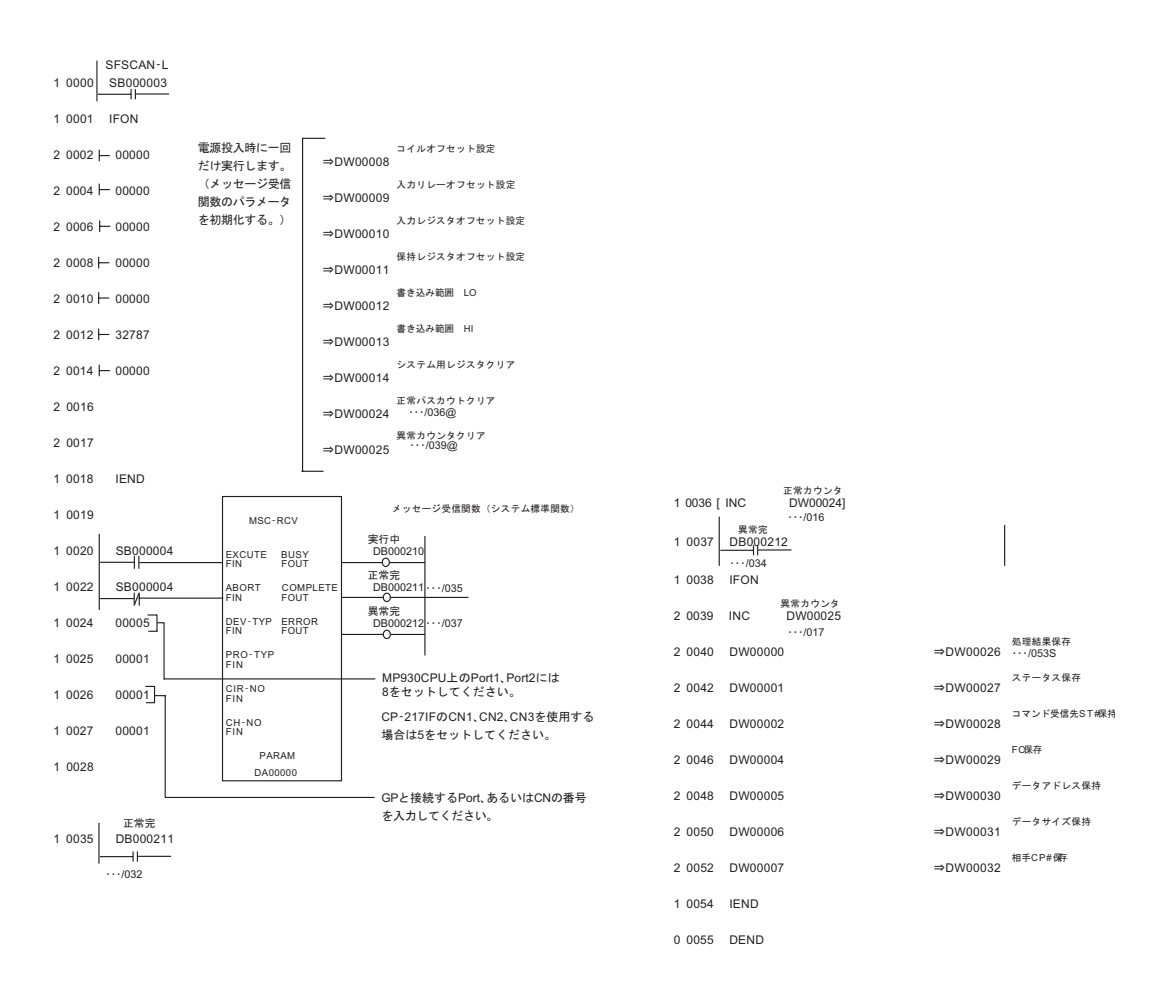

注意事項

その他設定内容の詳細についてはラダーソフトのマニュアルを参照してください。

## 3.6 設定例 6

GP-Pro EX の設定

通信設定

設定画面を表示するには、ワークスペースの[システム設定ウィンドウ]から[接続機器設定]を選択 します。

| 接続機器1                                                                      |          |
|----------------------------------------------------------------------------|----------|
| 概要                                                                         | 接続機器変更   |
| メーカー 「(株)安川電機 ジリーズ  MEMOBUS SIO                                            | ポート COM1 |
| 文字列データモード 1 変更                                                             |          |
| 通信設定                                                                       |          |
| 通信方式 ④ RS232C   〇 RS422/485(2線式)   〇 RS422/485(4線式)                        |          |
| 通信速度 19200 💌                                                               |          |
| データ長 〇 7 ④ 8                                                               |          |
| パリティ 🔿 なし 💿 偶数 🔿 奇数                                                        |          |
| ストップビット 💿 1 💿 2                                                            |          |
| フロー制御 C なし ⓒ ER(DTR/CTS) C XON/XOFF                                        |          |
| タイムアウト 3 🚊 (sec)                                                           |          |
| UF54 🛛 🚍                                                                   |          |
| 送信ウェイト 🛛 🚊 (ms)                                                            |          |
| RI/VCC © RI © VCC                                                          |          |
| RS232Cの場合、9番ピンをRI(入力)にするかVCC(5V電源供給)<br>にするかち避視できます。デジカル制PS222Cアイバル、ジョンコニッ |          |
| トを使用する場合は、VCCを選択してください。 初期設定                                               |          |
|                                                                            |          |
| 接続可能台数 16台 📷                                                               |          |
| No. 機器名                                                                    |          |

機器設定

設定画面を表示するには、[接続機器設定]の[機器別設定]から設定したい接続機器の 🏬 ([設定]) をクリックします。

複数の接続機器を接続する場合は、[接続機器設定]の[機器別設定]から **1** をクリックすることで、接続機器を増やすことができます。

| 💣 個別機器設 | ×  |       |
|---------|----|-------|
| PLC1    |    |       |
| 号機No.   | 1  |       |
|         |    | 初期設定  |
| OK      | 0) | キャンセル |

接続機器の設定

ラダーソフトの設定

- ラダーソフト「MPE720」のブラウザ内にある [root] を右クリックし、[新規作成] [グループフォ ルダ]を選択します。
- 2 [新規作成]ダイアログボックスが表示されます。任意のグループ名(例「GROUP」)を入力し[OK] をクリックします。
- **3**「MPE720」のブラウザ内の [root] の下にグループフォルダ (例「GROUP」) が作成されますので右ク リックし、[新規作成] [オーダフォルダ]を選択します。
- **4** [新規作成]ダイアログボックスが表示されます。任意のオーダー名(例「ORDER」)を入力し[OK] をクリックします。
- 5「MPE720」のブラウザ内の [root]-[GROUP] の下に [ORDER] が作成されますので右クリックし、[新 規作成] [PLC 情報]を選択します。
- **6** [PLC 情報] ダイアログボックスが表示されます。任意の PLC 名 (例「PLC」)を入力し、[機種名] ではご使用の接続機器を選択し [OK] をクリックします。
- **7**「MPE720」のブラウザ内の [root]-[GROUP] の下に PLC フォルダ (例「PLC」)が作成されます。 [PLC] をダブルクリックすると、[CPU ログオン] ダイアログボックスが表示されます。
- 8 [CPU ログオン] ダイアログボックスで、「ユーザー名」と「パスワード」を任意に入力し [OK] をク リックします。
- **9**「MPE720」のブラウザ内の [root]-[GROUP]-[PLC] の下に複数のフォルダが作成されます。[ 定義フォ ルダ]-[ モジュール構成 ] をダブルクリックし [Engineering Manager] ウィンドウを開きます。
- 10 [コントローラ]内で、ご使用のスロット番号と同じ番号の[No.] 欄の[モジュール]でご使用のリンクユニットを選択します。
- 11 ご使用のスロット番号と同じ番号の [No.] 欄をダブルクリックすると表示されるウィンドウにて設定 を行います。

| 設定項目              | 設定内容          |
|-------------------|---------------|
| 伝送プロトコル           | メモバス          |
| マスタ/スレーブ          | スレーブ          |
| デバイスアドレス          | 接続機器のデバイスアドレス |
| シリアル I/F          | RS-232C       |
| 伝送モード             | RTU           |
| データ長              | 8Bit          |
| パリティビット           | even          |
| ストップビット           | 1Stop         |
| ボーレート             | 19.2K         |
| 送信ディレイ            | 指定なし          |
| 自動受信 <sup>1</sup> | 指定なし          |

1 [自動受信]を[指定なし]に設定した場合、表示器と接続機器を通信させるためにラダープログラ ムが必要です。[指定あり]の場合、ラダープログラムは必要ありません。 ラダープログラム例

#### МЕМО

- このラダープログラム例は1つの通信ポートと表示器との通信を可能にするものです。
   複数の通信ポートと同時通信を行う場合、各通信ポートごとにラダープログラムが必要ですのでご注意ください。
  - 217IF-01上のRS232Cコネクタ、RS422コネクタ、218IF-01上のRS232Cコネクタを同時に接続する場合、各コネクタごとにラダープログラムが必要ですのでご注意ください。
  - 接続機器側の通信設定はこのラダープログラムでは設定されませんので、ラダーソフト で設定してください。

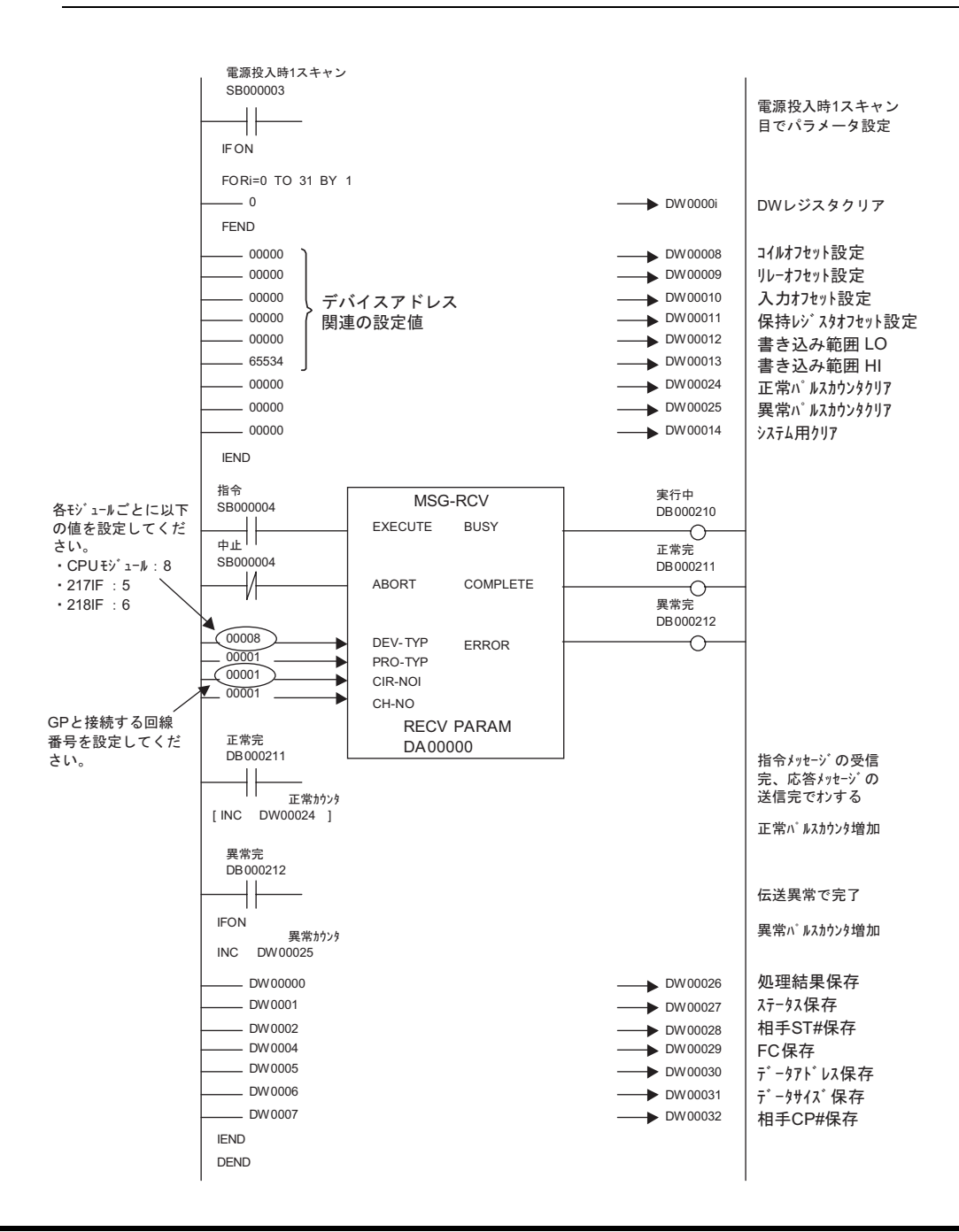

注意事項

• その他設定内容の詳細についてはラダーソフトのマニュアルを参照してください。

## 3.7 設定例 7

GP-Pro EX の設定

通信設定

設定画面を表示するには、ワークスペースの[システム設定ウィンドウ]から[接続機器設定]を選択 します。

| 接続機器1                                         |                                        |
|-----------------------------------------------|----------------------------------------|
| 概要                                            | 接続機器変更                                 |
| メーカー (株)安川電機                                  | シリーズ MEMOBUS SIO ポート COM1              |
| 文字列データモード 1 変更                                |                                        |
| 通信設定                                          |                                        |
| 通信方式 O RS232C                                 | ○ RS422/485(2線式) ④ RS422/485(4線式)      |
| 通信速度 19200                                    | ×                                      |
| データ長 〇 7                                      | • 8                                    |
| パリティ 🔿 なし                                     | <ul> <li>● 偶数</li> <li>○ 奇数</li> </ul> |
| ストップビット 💿 1                                   | O 2                                    |
| フロー制御 🛛 なし                                    | ER(DTR/CTS)     C XON/XOFF             |
| タイムアウト β 🚊 (                                  | (sec)                                  |
| UF51 P 芸                                      |                                        |
| 送信ウェイト 🛛 🚍 (                                  | (ms)                                   |
| RI / VCC © RI                                 | C VOC                                  |
| RS232Cの場合、9番ピンをRI(入力)(;<br>にするかを選択できます。デジカル型B | こするかVCC(5V電源供給)<br> S2290アインリージョンコニッ   |
| トを使用する場合は、Vocを選択して                            | にたさい。 初期設定                             |
| 機器別設定                                         |                                        |
| 接続可能台数 16台 📷                                  | 51.ch                                  |
| INO. 1版研名                                     | ■ ■ ■ ■ ■ ■ ■ ■ ■ ■ ■ ■ ■ ■ ■ ■ ■ ■ ■  |

機器設定

設定画面を表示するには、[接続機器設定]の[機器別設定]から設定したい接続機器の 🏬 ([設定]) をクリックします。

複数の接続機器を接続する場合は、[接続機器設定]の[機器別設定]から **1** をクリックすることで、接続機器を増やすことができます。

| <i>衫</i> 個別機器語 | 定 | ×     |
|----------------|---|-------|
| PLC1           |   |       |
| 号機No.          | 1 |       |
|                |   | 初期設定  |
| ОК             | 0 | キャンセル |

接続機器の設定

ラダーソフトの設定

- ラダーソフト「MPE720」のブラウザ内にある [root] を右クリックし、[新規作成] [グループフォ ルダ]を選択します。
- 2 [新規作成]ダイアログボックスが表示されます。任意のグループ名(例「GROUP」)を入力し[OK] をクリックします。
- **3**「MPE720」のブラウザ内の [root] の下にグループフォルダ (例「GROUP」) が作成されますので右ク リックし、[新規作成] [オーダフォルダ]を選択します。
- **4** [新規作成]ダイアログボックスが表示されます。任意のオーダー名(例「ORDER」)を入力し[OK] をクリックします。
- 5「MPE720」のブラウザ内の [root]-[GROUP] の下に [ORDER] が作成されますので右クリックし、[新 規作成] [PLC 情報]を選択します。
- **6** [PLC 情報] ダイアログボックスが表示されます。任意の PLC 名 (例「PLC」)を入力し、[機種名] ではご使用の接続機器を選択し [OK] をクリックします。
- **7**「MPE720」のブラウザ内の [root]-[GROUP] の下に PLC フォルダ (例「PLC」)が作成されます。 [PLC] をダブルクリックすると、[CPU ログオン] ダイアログボックスが表示されます。
- 8 [CPU ログオン]ダイアログボックスで、「ユーザー名」と「パスワード」を任意に入力し[OK]をク リックします。
- **9**「MPE720」のブラウザ内の [root]-[GROUP]-[PLC] の下に複数のフォルダが作成されます。[ 定義フォ ルダ]-[ モジュール構成 ] をダブルクリックし [Engineering Manager] ウィンドウを開きます。
- 10 [コントローラ]内で、ご使用のスロット番号と同じ番号の[No.] 欄の[モジュール]でご使用のリンクユニットを選択します。
- 11 ご使用のスロット番号と同じ番号の [No.] 欄をダブルクリックすると表示されるウィンドウにて設定 を行います。

| 設定項目              | 設定内容          |
|-------------------|---------------|
| 伝送プロトコル           | メモバス          |
| マスタ/スレーブ          | スレーブ          |
| デバイスアドレス          | 接続機器のデバイスアドレス |
| シリアル I/F          | RS-485        |
| 伝送モード             | RTU           |
| データ長              | 8Bit          |
| パリティビット           | even          |
| ストップビット           | 1Stop         |
| ボーレート             | 19.2K         |
| 送信ディレイ            | 指定なし          |
| 自動受信 <sup>1</sup> | 指定なし          |

1 [自動受信]を[指定なし]に設定した場合、表示器と接続機器を通信させるためにラダープログラ ムが必要です。[指定あり]の場合、ラダープログラムは必要ありません。 ラダープログラム例

#### МЕМО

- このラダープログラム例は1つの通信ポートと表示器との通信を可能にするものです。
   複数の通信ポートと同時通信を行う場合、各通信ポートごとにラダープログラムが必要ですのでご注意ください。
  - 217IF-01上のRS232Cコネクタ、RS422コネクタ、218IF-01上のRS232Cコネクタを同時に接続する場合、各コネクタごとにラダープログラムが必要ですのでご注意ください。
  - 接続機器側の通信設定はこのラダープログラムでは設定されませんので、ラダーソフト で設定してください。

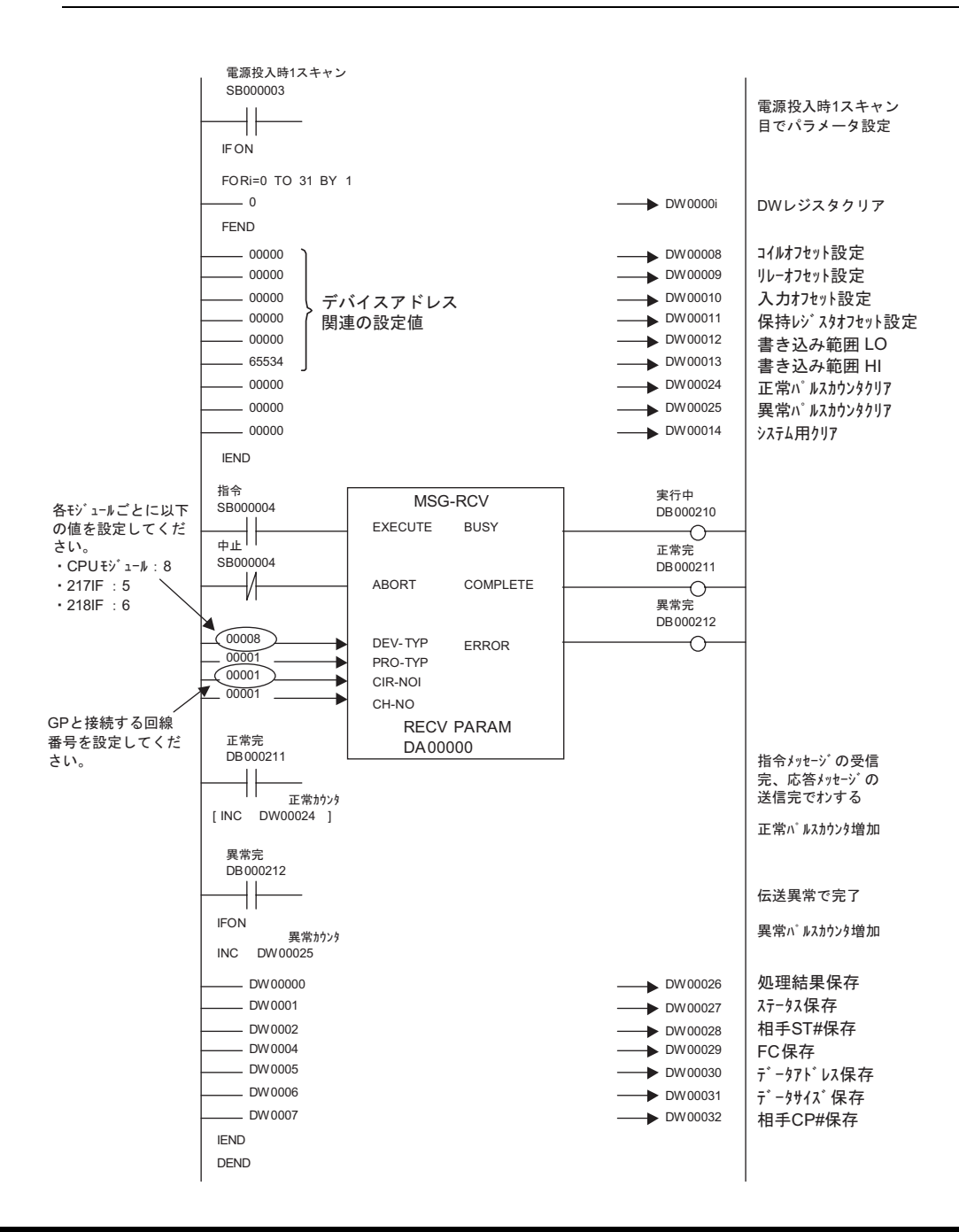

注意事項

• その他設定内容の詳細についてはラダーソフトのマニュアルを参照してください。

## 3.8 設定例 8

GP-Pro EX の設定

通信設定

設定画面を表示するには、ワークスペースの[システム設定ウィンドウ]から[接続機器設定]を選択 します。

| 1++++++++++++++ ) |                          |                                   |
|-------------------|--------------------------|-----------------------------------|
| 接続機結1             |                          |                                   |
| 概要                |                          | <u>接続機器変更</u>                     |
| メーカー (株)安川電機      |                          | シリーズ MEMOBUS SIO ポート COM1         |
| 文字列データモード 1       | <u>変更</u>                |                                   |
| 通信設定              |                          |                                   |
| 通信方式(             | ) RS232C (               | ● RS422/485(2線式) ● RS422/485(4線式) |
| 通信速度              | 19200                    |                                   |
| データ長(             | 07 (                     | • 8                               |
| パリティ (            | つなし (                    | ● 偶数 ○ 奇数                         |
| ストップビット (         | • 1 (                    | © 2                               |
| フロー制御(            | こなし く                    | ER(DTR/CTS)      XON/XOFF         |
| タイムアウト            | 3 📑 (sec                 | ec)                               |
| U1-5-7 🖡          | 2                        |                                   |
| 送信ウェイト 🛛          | ) 📑 (ms                  | s)                                |
| RI / VCC (        | ® RI (                   | O VOC                             |
| RS232Cの場合、9番t     | シをRI(入力)にす               | するか VCC (5 V電源供給)                 |
| し、タロルを選択できます。     | す。テンダル要RSZ<br>VCCを選択してくだ | 2320アイサレーションユニッ<br>ださい。 初期開設定     |
| 機器別設定             |                          |                                   |
| 接続可能台数 16台        | 100                      |                                   |
| No. 機器名           |                          | 設定                                |
| J PLC1            |                          | [1]]  亏碳No.=1                     |

機器設定

設定画面を表示するには、[接続機器設定]の[機器別設定]から設定したい接続機器の 🏬 ([設定]) をクリックします。

複数の接続機器を接続する場合は、[接続機器設定]の[機器別設定]から **1** をクリックすることで、接続機器を増やすことができます。

| 💰 僧別機器語 | 定 | ×     |
|---------|---|-------|
| PLC1    |   |       |
| 号機No.   | 1 |       |
|         |   | 初期設定  |
| ОК      | 0 | キャンセル |

接続機器の設定

ラダーソフトの設定

- ラダーソフト「MPE720」のブラウザ内にある [root] を右クリックし、[新規作成] [グループフォ ルダ]を選択します。
- 2 [新規作成]ダイアログボックスが表示されます。任意のグループ名(例「GROUP」)を入力し[OK] をクリックします。
- **3**「MPE720」のブラウザ内の [root] の下にグループフォルダ (例「GROUP」) が作成されますので右ク リックし、[新規作成] [オーダフォルダ]を選択します。
- **4** [新規作成]ダイアログボックスが表示されます。任意のオーダー名(例「ORDER」)を入力し[OK] をクリックします。
- 5「MPE720」のブラウザ内の [root]-[GROUP] の下に [ORDER] が作成されますので右クリックし、[新 規作成] [PLC 情報]を選択します。
- **6** [PLC 情報] ダイアログボックスが表示されます。任意の PLC 名 (例「PLC」)を入力し、[機種名] ではご使用の接続機器を選択し [OK] をクリックします。
- **7**「MPE720」のブラウザ内の [root]-[GROUP] の下に PLC フォルダ (例「PLC」)が作成されます。 [PLC] をダブルクリックすると、[CPU ログオン] ダイアログボックスが表示されます。
- 8 [CPU ログオン]ダイアログボックスで、「ユーザー名」と「パスワード」を任意に入力し[OK]をク リックします。
- **9**「MPE720」のブラウザ内の [root]-[GROUP]-[PLC] の下に複数のフォルダが作成されます。[ 定義フォ ルダ]-[ モジュール構成 ] をダブルクリックし [Engineering Manager] ウィンドウを開きます。
- 10 [コントローラ]内で、ご使用のスロット番号と同じ番号の[No.] 欄の[モジュール]でご使用のリンクユニットを選択します。
- 11 ご使用のスロット番号と同じ番号の [No.] 欄をダブルクリックすると表示されるウィンドウにて設定 を行います。

| 設定項目              | 設定内容          |
|-------------------|---------------|
| 伝送プロトコル           | メモバス          |
| マスタ/スレーブ          | スレーブ          |
| デバイスアドレス          | 接続機器のデバイスアドレス |
| シリアル I/F          | RS-485        |
| 伝送モード             | RTU           |
| データ長              | 8Bit          |
| パリティビット           | even          |
| ストップビット           | 1Stop         |
| ボーレート             | 19.2K         |
| 送信ディレイ            | 指定なし          |
| 自動受信 <sup>1</sup> | 指定なし          |

1 [自動受信]を[指定なし]に設定した場合、表示器と接続機器を通信させるためにラダープログラ ムが必要です。[指定あり]の場合、ラダープログラムは必要ありません。 ラダープログラム例

#### МЕМО

- このラダープログラム例は1つの通信ポートと表示器との通信を可能にするものです。
   複数の通信ポートと同時通信を行う場合、各通信ポートごとにラダープログラムが必要ですのでご注意ください。
  - 217IF-01上のRS232Cコネクタ、RS422コネクタ、218IF-01上のRS232Cコネクタを同時に接続する場合、各コネクタごとにラダープログラムが必要ですのでご注意ください。
  - 接続機器側の通信設定はこのラダープログラムでは設定されませんので、ラダーソフト で設定してください。

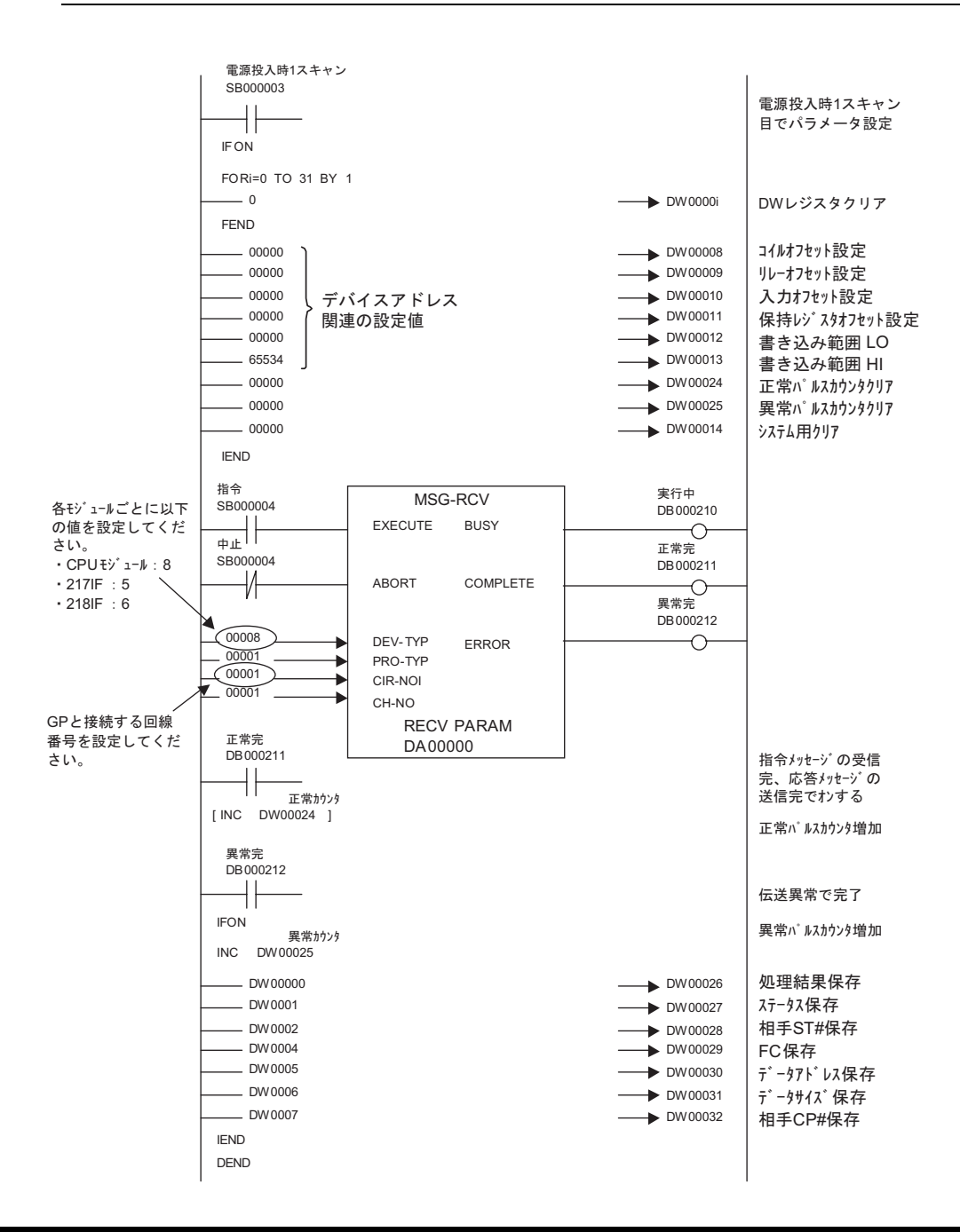

注意事項

• その他設定内容の詳細についてはラダーソフトのマニュアルを参照してください。

## 4 設定項目

表示器の通信設定は GP-Pro EX、または表示器のオフラインモードで設定します。 各項目の設定は接続機器の設定と一致させる必要があります。

## 4.1 GP-Pro EX での設定項目

通信設定

設定画面を表示するには、ワークスペースの[システム設定ウィンドウ]から[接続機器設定]を選択 します。

| 接続機器1                                                           |                   |
|-----------------------------------------------------------------|-------------------|
| 概要                                                              | 接続機器変更            |
| メーカー (株)安川電機 シリーズ MEMOBUS SIO                                   | ポート COM1          |
| 文字列データモード 1 変更                                                  |                   |
| · 西/卡=邓                                                         |                   |
|                                                                 | 100 /A0E /A /8-P) |
| 通信方式 ( 182325 ( 183422/485)2線式 ( 1854                           | 422/480(4旅史)      |
| 通信速度 9600 👤                                                     |                   |
| データ長 〇 7 ④ 8                                                    |                   |
| パリティ 🔿 なし 💿 偶数 🔿 奇数                                             |                   |
| ストップビット 💿 1 💿 2                                                 |                   |
| フロー制御 🔿 なし 💿 ER(DTR/CTS) 🔿 XON/XC                               | DFF               |
| タイムアウト 3 🛨 (sec)                                                |                   |
| UN-5-7 🛛 😑 😑                                                    |                   |
| 送信ウェイト 🛛 🚊 (ms)                                                 |                   |
| RI/VCC © RI © VCC                                               |                   |
| RS232Cの場合、9番ピンをRI(入力)にするかVCC(5V電源供給)                            |                   |
| にするかを選択できます。デジタル製RS232Cアイソレーションユニッ<br>トを使用する場合は、VCCを選択してください。   |                   |
| repairs a wellow the charto checto                              |                   |
| 機器別設定                                                           |                   |
| 接続可能台数 16台 📷                                                    |                   |
| No. 機器名 設定 [1] 1 [0] C1 [2] [2] [2] [2] [2] [2] [2] [2] [2] [2] |                   |
|                                                                 |                   |

| 設定項目    | 設定内容                                            |
|---------|-------------------------------------------------|
| 通信方式    | 接続機器と通信する通信方式を選択します。                            |
| 通信速度    | 接続機器と表示器間の通信速度を選択します。                           |
| データ長    | データ長を選択します。                                     |
| パリティ    | パリティチェックの方法を選択します。                              |
| ストップビット | ストップビット長を選択します。                                 |
| フロー制御   | 送受信データのオーバーフローを防ぐために行う通信制御方式を選択します。             |
| タイムアウト  | 表示器が接続機器からの応答を待つ時間 (s) を「1 ~ 127」で入力します。        |
| リトライ    | 接続機器からの応答がない場合に、表示器がコマンドを再送信する回数を「0~255」で入力します。 |

| 設定項目   | 設定内容                                                        |
|--------|-------------------------------------------------------------|
| 送信ウェイト | 表示器がパケットを受信してから、次のコマンドを送信するまでの待機時間<br>(ms)を「0 ~ 255」で入力します。 |
| RI/VCC | 通信方式で RS232C を選択した場合に、9 番ピンの RI/VCC を切り替えます。                |

機器設定

| 💣 個別機器設定       | ×     |
|----------------|-------|
| PLC1           |       |
| 号機No.          | ۱ 🖃   |
|                | 初期設定  |
| OK( <u>O</u> ) | キャンセル |

| 設定項目                | 設定内容                      |
|---------------------|---------------------------|
| 号機 No. <sup>1</sup> | 接続機器の号機番号を「1 ~ 32」で入力します。 |

1 RS422/485(2線式)または RS422/485(4線式)の場合、号機 No. は重複しないようにしてください。

4.2 オフラインモードでの設定項目

参照:GP3000シリーズユーザーズマニュアル「4章 設定」

通信設定

設定画面を表示するには、オフラインモードの[周辺機器設定]から[接続機器設定]をタッチしま す。表示された一覧から設定したい接続機器をタッチします。

| 通信設定        | 機器設定                                             | オプション                                       |                           |                        |
|-------------|--------------------------------------------------|---------------------------------------------|---------------------------|------------------------|
|             |                                                  | 2                                           |                           |                        |
| MEMOBUS SIO | ·                                                |                                             | [COM1]                    | Page 1/1               |
|             | 通信方式<br>通信速度<br>データ長<br>パリティ<br>ストップビット<br>フロー制御 | RS232C<br>19200<br>7 なし<br>● 1<br>JER(DTR/C | ● 8<br>● 偶数<br>② 2<br>TS) | ·<br>·<br>· 奇数<br>·    |
|             | タイムアウト(\$)<br>リトライ<br>送信ウェイト(ms)                 |                                             |                           |                        |
|             | 終了                                               |                                             | 戻る                        | 2005/09/02<br>13:17:31 |

| 設定項目        | 設定内容                                                        |
|-------------|-------------------------------------------------------------|
| 通信方式        | 接続機器と通信する通信方式を選択します。                                        |
| 通信速度        | 接続機器と表示器間の通信速度を選択します。                                       |
| データ長        | データ長を選択します。                                                 |
| パリティ        | パリティチェックの方法を選択します。                                          |
| ストップビット     | ストップビット長を選択します。                                             |
| フロー制御       | 送受信データのオーバーフローを防ぐために行う通信制御方式を選択します。                         |
| タイムアウト (s)  | 表示器が接続機器からの応答を待つ時間 (s) を「1 ~ 127」で入力します。                    |
| リトライ        | 接続機器からの応答がない場合に、表示器がコマンドを再送信する回数を「0~<br>255」で入力します。         |
| 送信ウェイト (ms) | 表示器がパケットを受信してから、次のコマンドを送信するまでの待機時間<br>(ms)を「0 ~ 255」で入力します。 |

機器設定

設定画面を表示するには、[周辺機器設定]から[接続機器設定]をタッチします。表示された一覧から設定したい接続機器をタッチし、[機器設定]をタッチします。

| 通信設定        | 機器設定              | オプション |        |                        |
|-------------|-------------------|-------|--------|------------------------|
|             |                   |       |        |                        |
| MEMOBUS SIO |                   |       | [COM1] | Page 1/1               |
| 接続機         | 機器名 「PLC          | :1    |        | <b>•</b>               |
|             |                   |       |        |                        |
|             |                   |       |        |                        |
|             | <del>号</del> 機 No |       | 1      | 1                      |
|             | 21000 1101        |       | 1      |                        |
|             |                   |       |        |                        |
|             |                   |       |        |                        |
|             |                   |       |        |                        |
|             |                   |       |        |                        |
|             | 終了                |       | 戻る     | 2005/09/02<br>13:17:33 |

| 設定項目                 | 設定内容                                                            |
|----------------------|-----------------------------------------------------------------|
| 接続機器名                | 設定する接続機器を選択します。接続機器名は GP-Pro EX で設定する接続機器の<br>名称です。(初期値 [PLC1]) |
| 号機 No. <sup>*1</sup> | 接続機器の号機番号を「1 ~ 32」で入力します。                                       |

\*1 RS422/485(2線式)または RS422/485(4線式)の場合、号機 No. は重複しないようにしてください。

オプション

設定画面を表示するには、[周辺機器設定]から[接続機器設定]をタッチします。表示された一覧から設定したい接続機器をタッチし、[オプション]をタッチします

| 通信設定        | 機器設定                                                             | オプション                                                                                  |                                              |                        |
|-------------|------------------------------------------------------------------|----------------------------------------------------------------------------------------|----------------------------------------------|------------------------|
|             |                                                                  |                                                                                        |                                              |                        |
| MEMOBUS SIO |                                                                  | <u>pe</u>                                                                              | [COM1]                                       | Page 1/1               |
|             | RI / VCC<br>RS232Cの場合<br>かVCC(5V電)<br>す。デジタリ<br>ユニットを介<br>てください。 | <ul> <li>RI</li> <li>9番ピンをRI(ブ<br/>泉供給)にするかを<br/>レ製RS2320アイソロ<br/>更用する場合は、V</li> </ul> | 0 VCC<br>(力)にする<br>選択できま<br>ノーション<br>VCCを選択し |                        |
|             | 終了                                                               |                                                                                        | 戻る                                           | 2005/09/02<br>13:17:34 |

| 設定項目   | 設定内容                                         |
|--------|----------------------------------------------|
| RI/VCC | 通信方式で RS232C を選択した場合に 9 番ピンの RI/VCC を切り替えます。 |

以下に示す結線図と(株)安川電機が推奨する結線図が異なる場合がありますが、本書に示す結線図 でも動作上問題ありません。

- 接続機器本体の FG 端子は D 種接地を行ってください。詳細は接続機器のマニュアルを参照して ください。
- 表示器内部で SG と FG は接続されています。接続機器と SG を接続する場合は短絡ループが形成 されないようにシステムを設計してください。

結線図 1

| 表示器<br>(接続ポート) | ケーブル   | 備考                    |
|----------------|--------|-----------------------|
| GP ( COM1 )    | 自作ケーブル | ケーブル長は 15m 以内にしてください。 |

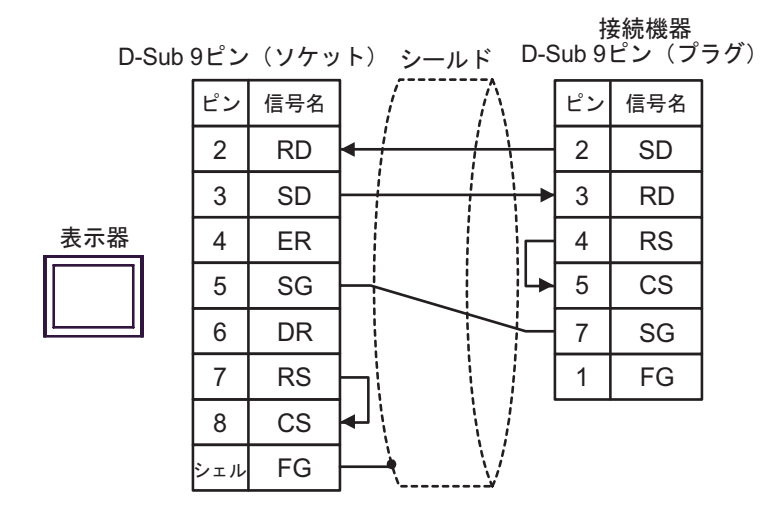

| 表示器<br>(接続ポート) | ケーブル   | 備考                    |
|----------------|--------|-----------------------|
| GP (COM1)      | 自作ケーブル | ケーブル長は 15m 以内にしてください。 |

接続機器

| D-Sub § | ピン  | (ソケッ | ット) シールド D-Sub 25ピン(プラ・ | グ) |
|---------|-----|------|-------------------------|----|
|         | ピン  | 信号   | / パ ピン 信号               |    |
|         | 1   | CD   | 5 CS                    |    |
|         | 2   | RD   | ▲ 2 SD                  |    |
| 表示器     | 3   | SD   | → 3 RD                  |    |
|         | 4   | ER   | 4 RS                    |    |
|         | 5   | SG   | 6 DR                    |    |
|         | 6   | DR   | 7 SG                    |    |
|         | 8   | CS   | 8 CD                    |    |
|         | 7   | RS   | 9 ER                    |    |
|         | シェル | FG   |                         |    |

| 表示器<br>(接続ポート)                                |   | ケーブル                                                                                                    | 備考                         |
|-----------------------------------------------|---|----------------------------------------------------------------------------------------------------|----------------------------|
| GP <sup>1</sup> ( COM1 )<br>AGP-3302 ( COM2 ) | А | <ul> <li>(株)デジタル製 COM ポート変換アダプタ<br/>CA3-ADPCOM-01</li> <li>+</li> <li>(株)デジタル製 コネクタ端子台変換アダプタ<br/>CA3-ADPTRM-01</li> <li>+</li> <li>自作ケーブル</li> </ul> |                            |
|                                               | В | 自作ケーブル                                                                                                    |                            |
| GP <sup>1</sup> ( COM2 )                      | С | <ul> <li>(株)デジタル製オンラインアダプタ<br/>CA4-ADPONL-01</li> <li>+</li> <li>(株)デジタル製 コネクタ端子台変換アダプタ<br/>CA3-ADPTRM-01</li> <li>+</li> <li>自作ケーブル</li> </ul>      | ケーブル長は 300m 以内<br>にしてください。 |
|                                               | D | (株)デジタル製オンラインアダプタ<br>CA4-ADPONL-01<br>+<br>自作ケーブル                                                                                                    |                            |

1 AGP-3302 シリーズ除く全 GP 機種

 A) (株)デジタル製 COM ポート変換アダプタ(CA3-ADPCOM-01)(株)デジタル製 コネクタ端子台 変換アダプタ(CA3-ADPTRM-01) および自作ケーブルを使用する場合

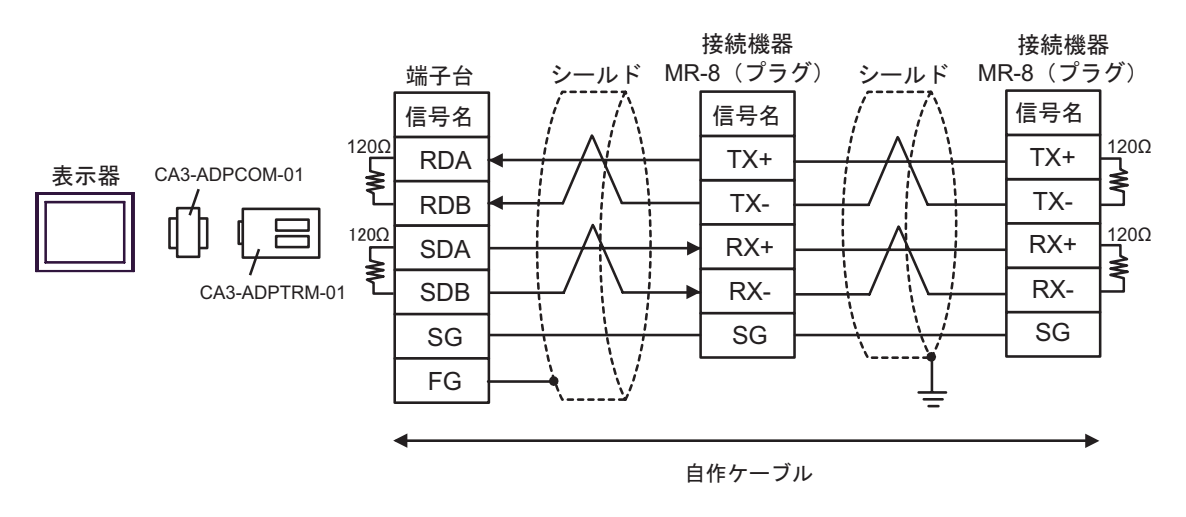

MEMO • 接続機器に SG 端子がある場合、表示器の SG 端子と接続してください。

#### B) 自作ケーブルを使用する場合

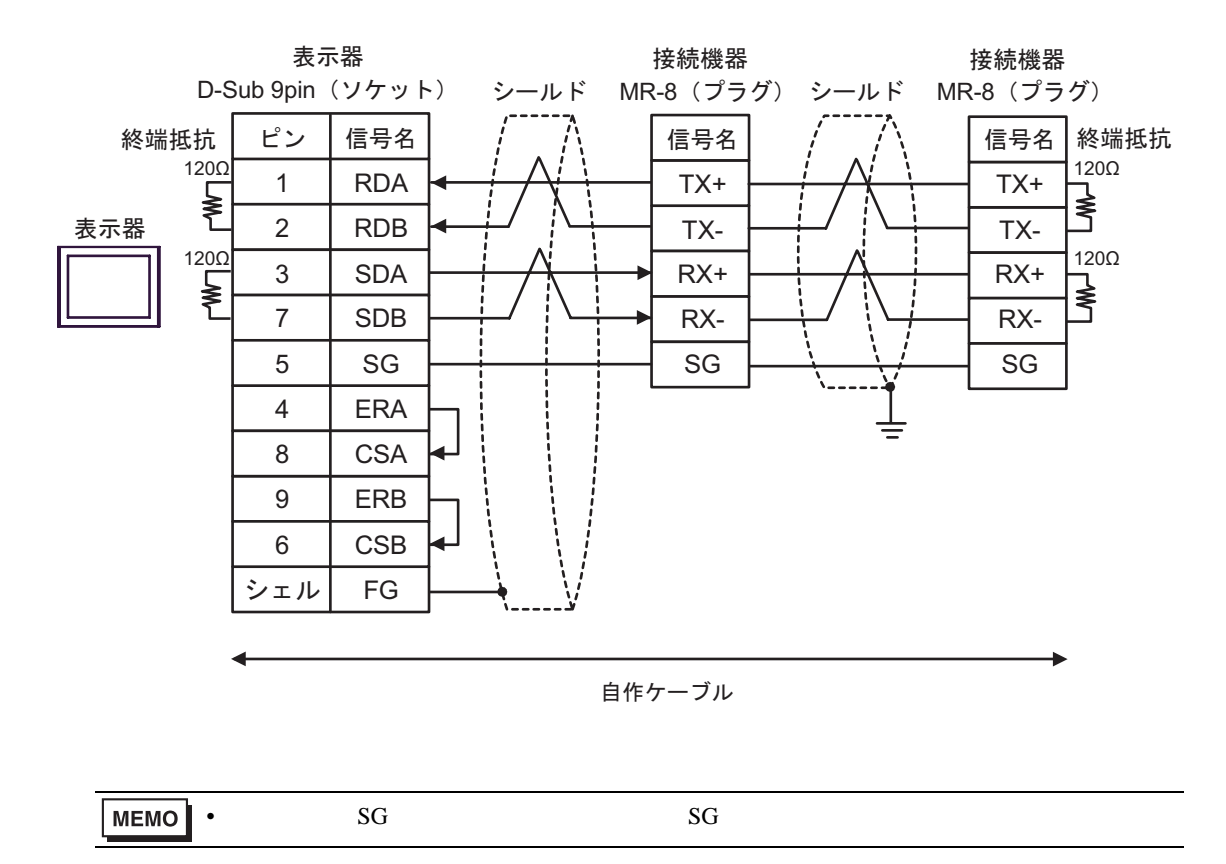

 C) (株)デジタル製オンラインアダプタ(CA4-ADPPONL-01)(株)デジタル製 コネクタ端子台変換 アダプタ(CA3-ADPTRM-01) および自作ケーブルを使用する場合

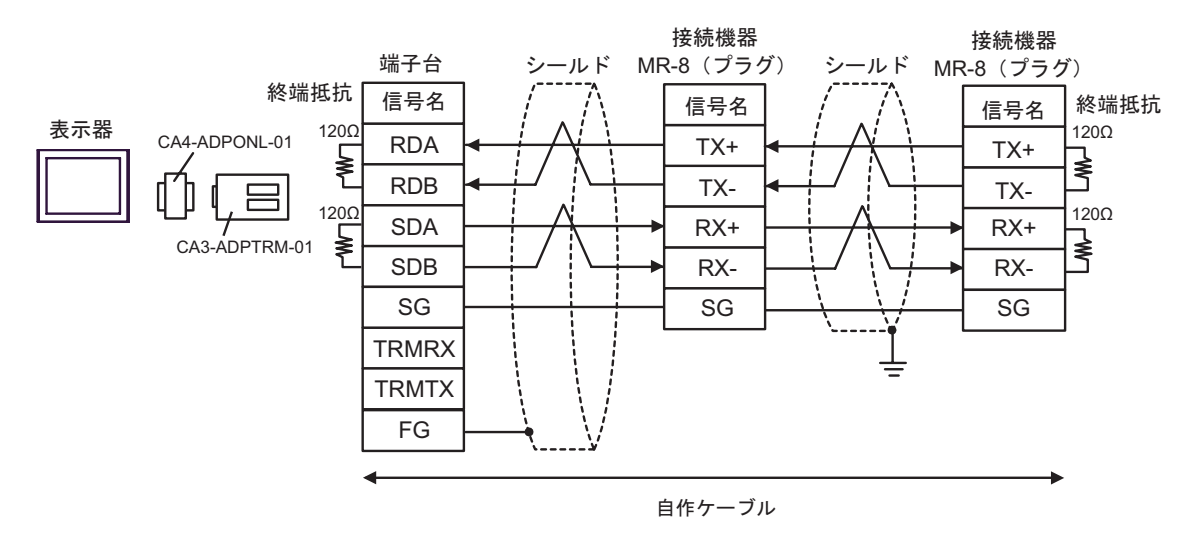

MEMO • 接続機器に SG 端子がある場合、表示器の SG 端子と接続してください。

D) (株)デジタル製オンラインアダプタ(CA4-ADPONL-01)および自作ケーブルを使用する場合

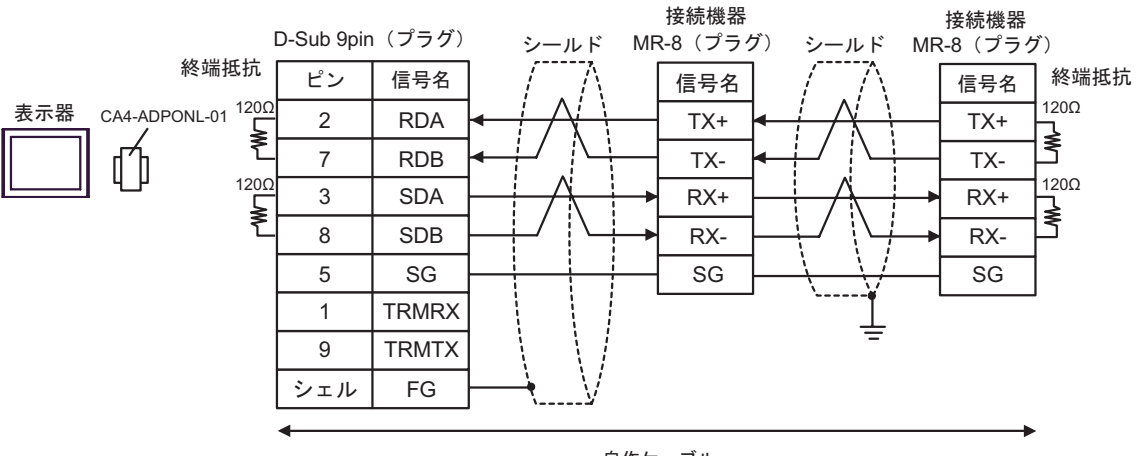

自作ケーブル

| 表示器<br>(接続ポート)                                |   | ケーブル                                                                                                    | 備考                         |
|-----------------------------------------------|---|----------------------------------------------------------------------------------------------------|----------------------------|
| GP <sup>1</sup> ( COM1 )<br>AGP-3302 ( COM2 ) | А | <ul> <li>(株)デジタル製 COM ポート変換アダプタ<br/>CA3-ADPCOM-01</li> <li>+</li> <li>(株)デジタル製 コネクタ端子台変換アダプタ<br/>CA3-ADPTRM-01</li> <li>+</li> <li>自作ケーブル</li> </ul> |                            |
|                                               | В | 自作ケーブル                                                                                                    |                            |
| GP <sup>1</sup> ( COM2 )                      | С | (株) デジタル製オンラインアダプタ<br>CA4-ADPONL-01<br>+<br>(株) デジタル製 コネクタ端子台変換アダプタ<br>CA3-ADPTRM-01<br>+<br>自作ケーブル                                                  | ケーブル長は 300m 以内<br>にしてください。 |
|                                               | D | (株)デジタル製オンラインアダプタ<br>CA4-ADPONL-01<br>+<br>自作ケーブル                                                                                                    |                            |

1 AGP-3302 シリーズ除く全 GP 機種

 A) (株)デジタル製 COM ポート変換アダプタ(CA3-ADPCOM-01)(株)デジタル製 コネクタ端子台 変換アダプタ(CA3-ADPTRM-01) および自作ケーブルを使用する場合

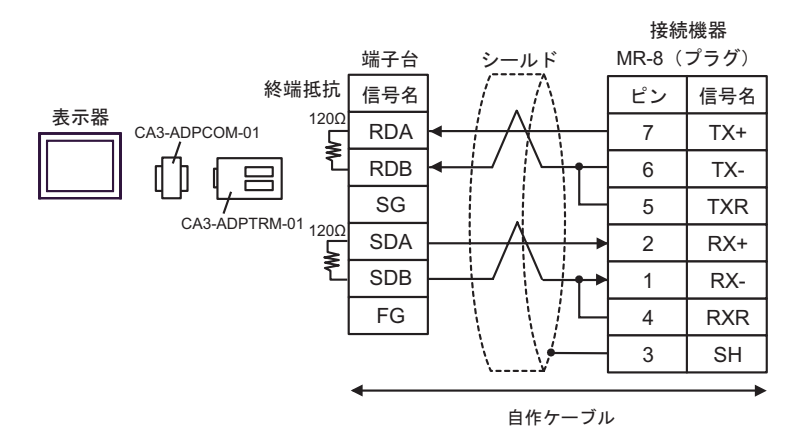

#### B) 自作ケーブルを使用する場合

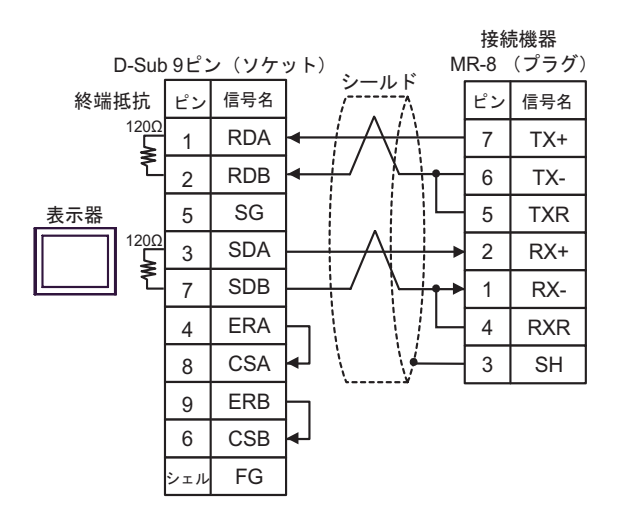

 C) (株)デジタル製オンラインアダプタ(CA4-ADPONL-01)(株)デジタル製 コネクタ端子台変換ア ダプタ(CA3-ADPTRM-01) および自作ケーブルを使用する場合

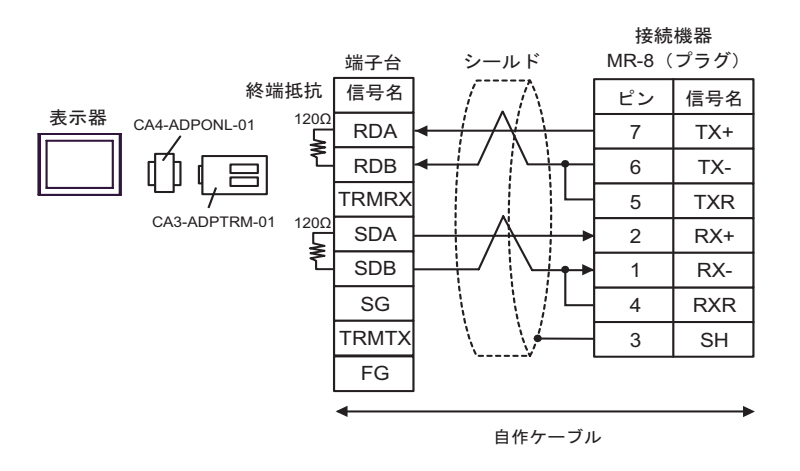

D) (株)デジタル製オンラインアダプタ(CA4-ADPONL-01)および自作ケーブルを使用する場合

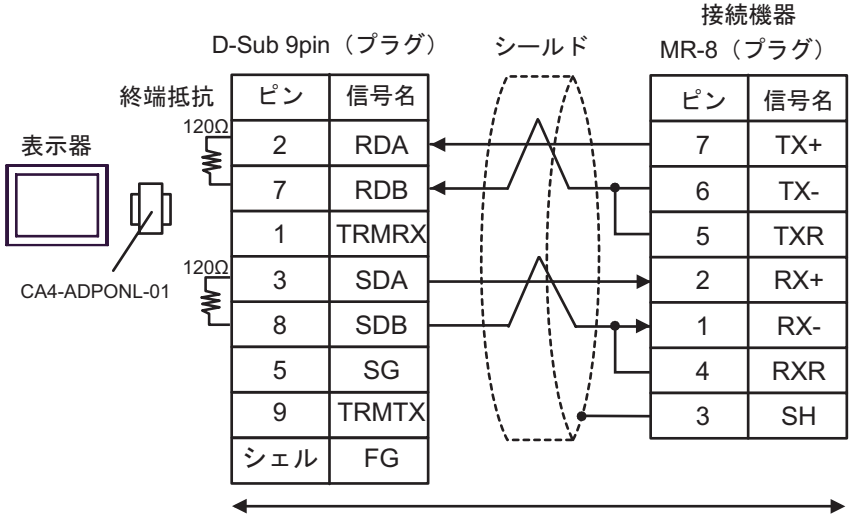

自作ケーブル

| 表示器<br>(接続ポート)                                |   | ケーブル                                                                                                    | 備考                         |
|-----------------------------------------------|---|----------------------------------------------------------------------------------------------------|----------------------------|
| GP <sup>1</sup> ( COM1 )<br>AGP-3302 ( COM2 ) | А | <ul> <li>(株)デジタル製 コネクタ端子台変換アダプタ<br/>CA3-ADPTRM-01</li></ul>                                                                                            |                            |
|                                               | В | 自作ケーブル                                                                                                    |                            |
| GP <sup>1</sup> ( COM2 )                      | С | <ul> <li>(株)デジタル製オンラインアダプタ</li> <li>(CA4-ADPONL-01)</li> <li>+</li> <li>(株)デジタル製 コネクタ端子台変換アダプタ<br/>CA3-ADPTRM-01</li> <li>+</li> <li>自作ケーブル</li> </ul> | ケーブル長は 300m 以内<br>にしてください。 |
|                                               | D | (株)デジタル製オンラインアダプタ<br>(CA4-ADPONL-01)<br>+<br>自作ケーブル                                                                                                    |                            |

1 AGP-3302 シリーズ除く全 GP 機種

 A) (株)デジタル製 コネクタ端子台変換アダプタ(CA3-ADPTRM-01)(株)デジタル製 COM ポート 変換アダプタ(CA3-ADPCOM-01)および自作ケーブルを使用する場合

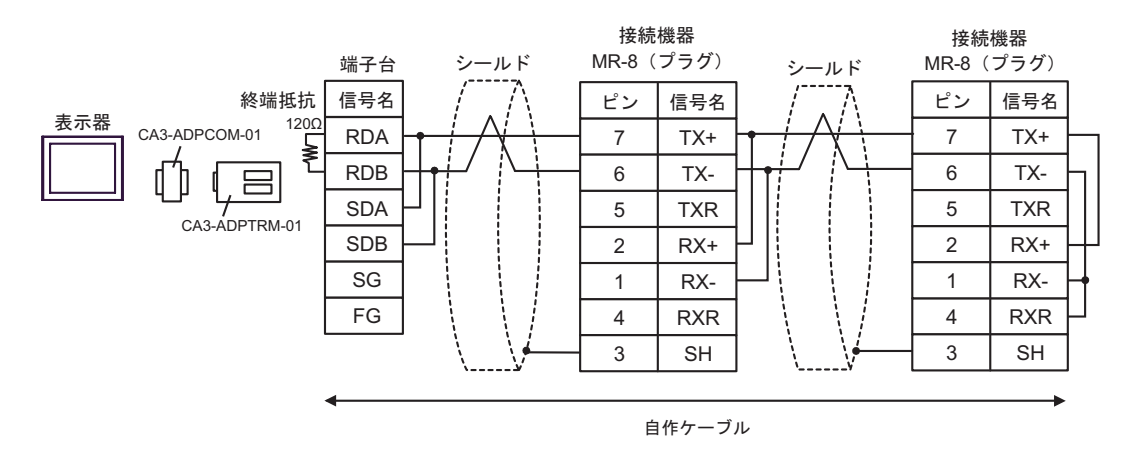

B) 自作ケーブルを使用する場合

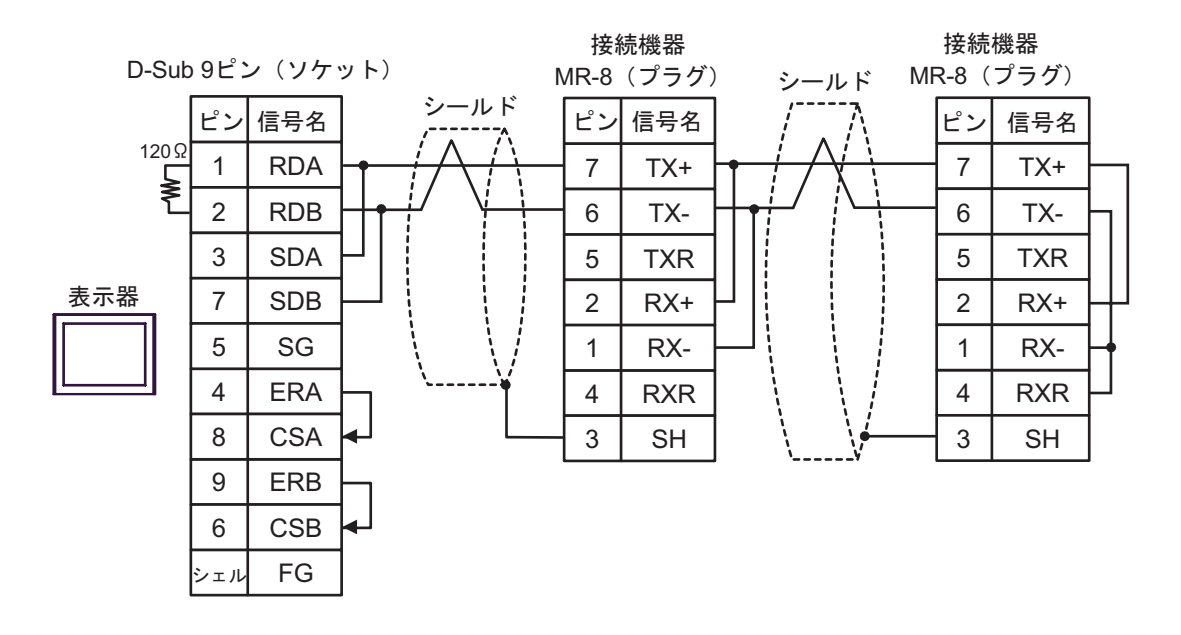

 C) (株)デジタル製オンラインアダプタ(CA4-ADPONL-01)(株)デジタル製 コネクタ端子台変換ア ダプタ(CA3-ADPTRM-01) および自作ケーブルを使用する場合

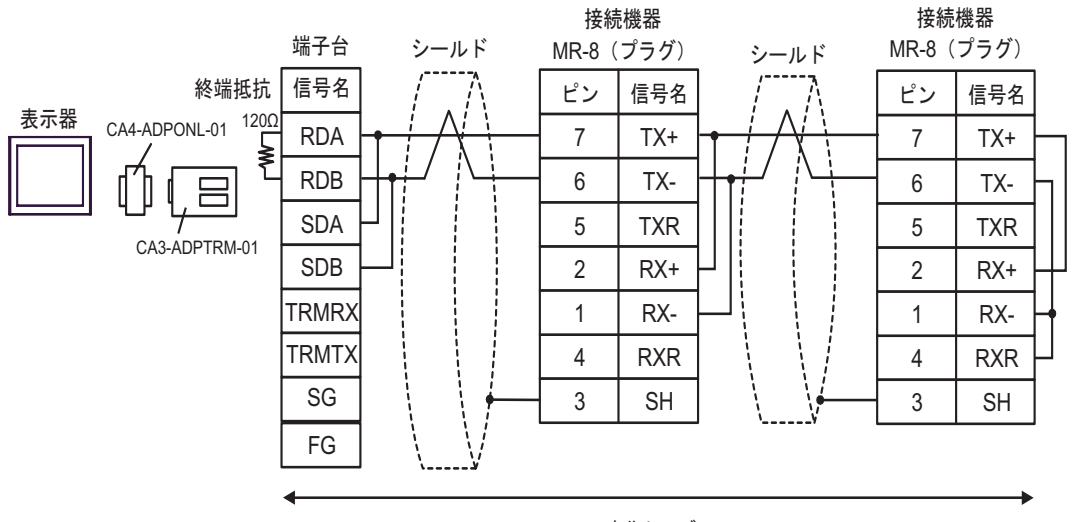

自作ケーブル

#### D) (株)デジタル製オンラインアダプタ(CA4-ADPONL-01)および自作ケーブルを使用する場合

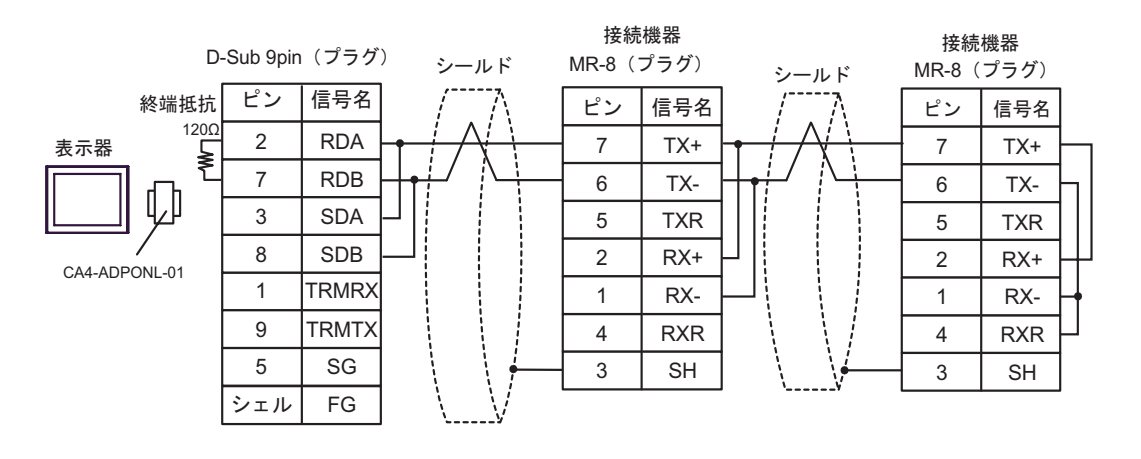

自作ケーブル

| 表示器<br>(接続ポート) | ケーブル   | 備考                  |
|----------------|--------|---------------------|
| GP (COM1)      | 自作ケーブル | ケーブル長は15m以内にしてください。 |

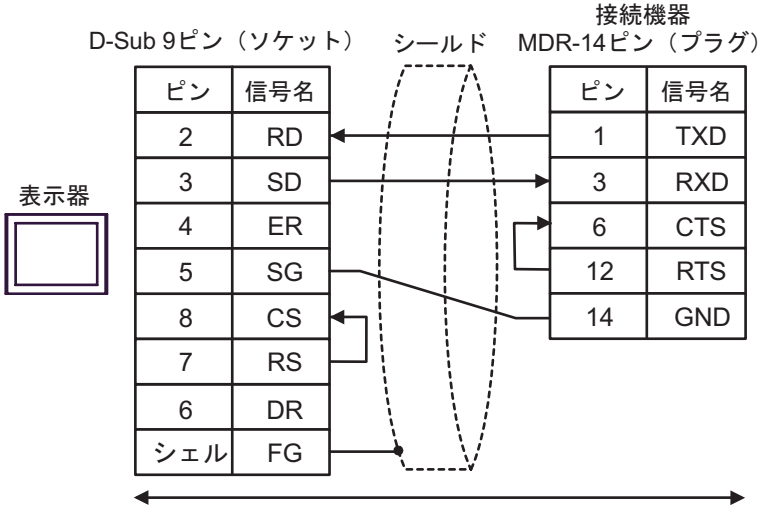

自作ケーブル

| 表示器<br>(接続ポート)                                | ケーブル |                                                                                                    | 備考                         |
|-----------------------------------------------|------|----------------------------------------------------------------------------------------------------|----------------------------|
| GP <sup>1</sup> ( COM1 )<br>AGP-3302 ( COM2 ) | А    | <ul> <li>(株)デジタル製 COM ポート変換アダプタ<br/>(COM1 用)<br/>CA3-ADPCOM-01</li> <li>+</li> <li>(株)デジタル製 コネクタ端子台変換アダプタ<br/>CA3-ADPTRM-01</li> <li>+</li> <li>自作ケーブル</li> </ul> |                            |
|                                               | В    | 自作ケーブル                                                                                                    |                            |
| GP <sup>1</sup> ( COM2 )                      | С    | <ul> <li>(株)デジタル製オンラインアダプタ</li> <li>(CA4-ADPONL-01)</li> <li>+</li> <li>(株)デジタル製 コネクタ端子台変換アダプタ</li> <li>CA3-ADPTRM-01</li> <li>+</li> <li>自作ケーブル</li> </ul>       | ケーブル長は 300m 以内<br>にしてください。 |
|                                               | D    | (株)デジタル製オンラインアダプタ<br>(CA4-ADPONL-01)<br>+<br>自作ケーブル                                                                                                    |                            |

1 AGP-3302 シリーズ除く全 GP 機種

 A) (株)デジタル製 COM ポート変換アダプタ(CA3-ADPCOM-01)(株)デジタル製 コネクタ端子台 変換アダプタ(CA3-ADPTRM-01) および自作ケーブルを使用する場合

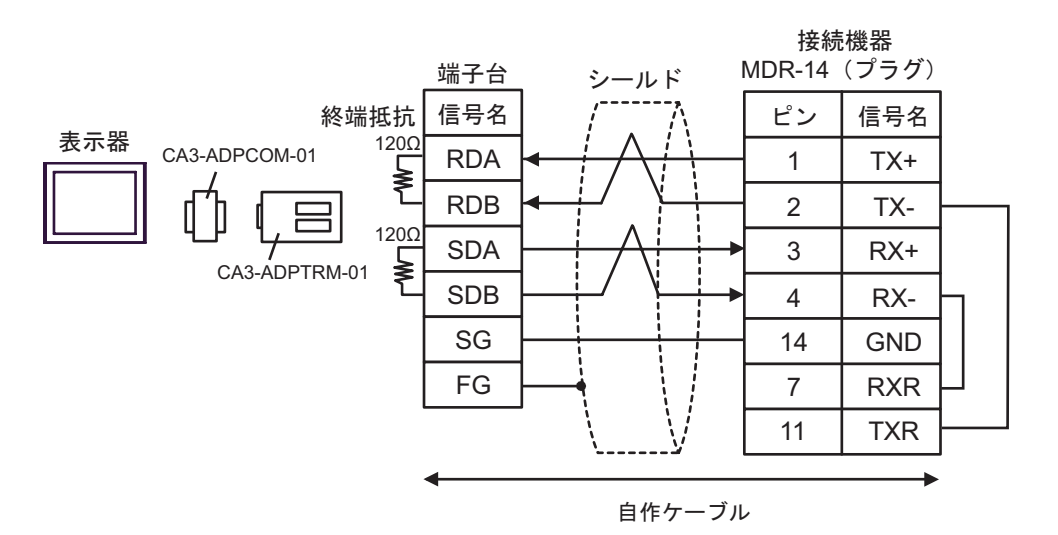

#### B) 自作ケーブルを使用する場合

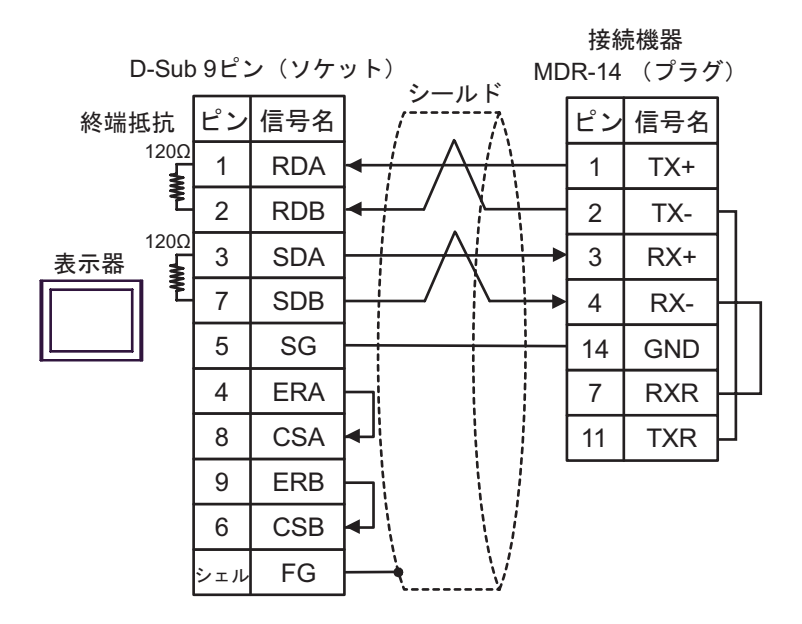

 C) (株)デジタル製オンラインアダプタ(CA4-ADPONL-01)(株)デジタル製 コネクタ端子台変換ア ダプタ(CA3-ADPTRM-01)) および自作ケーブルを使用する場合

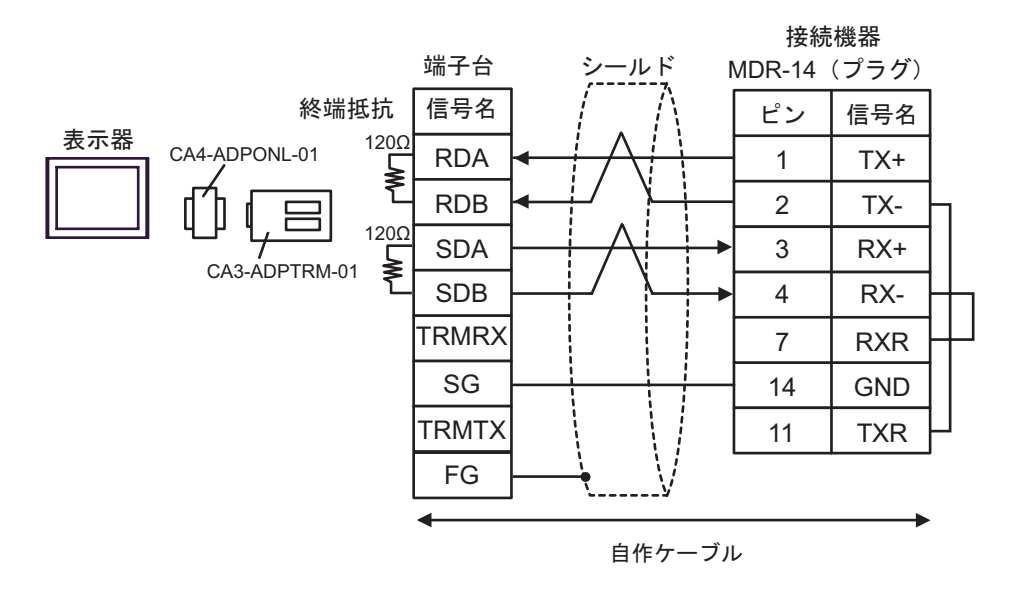

D) (株)デジタル製オンラインアダプタ(CA4-ADPONL-01)および自作ケーブルを使用する場合

![](_page_56_Figure_4.jpeg)

| 表示器<br>(接続ポート)                                | ケーブル |                                                                                                    | 備考                         |
|-----------------------------------------------|------|----------------------------------------------------------------------------------------------------|----------------------------|
| GP <sup>1</sup> ( COM1 )<br>AGP-3302 ( COM2 ) | А    | (株)デジタル製 COM ポート変換アダプタ<br>CA3-ADPCOM-01<br>+<br>(株)デジタル製 コネクタ端子台変換アダプタ<br>CA3-ADPTRM-01<br>+<br>自作ケーブル |                            |
|                                               | В    | 自作ケーブル                                                                                                 |                            |
| GP <sup>1</sup> ( COM2 )                      | C    | (株)デジタル製オンラインアダプタ<br>(CA4-ADPONL-01)<br>+<br>(株)デジタル製 コネクタ端子台変換アダプタ<br>CA3-ADPTRM-01<br>+<br>自作ケーブル    | ケーブル長は 300m 以内<br>にしてください。 |
|                                               | D    | (株) デジタル製オンラインアダプタ<br>(CA4-ADPONL-01)<br>+<br>自作ケーブル                                                   |                            |

1 AGP-3302 シリーズ除く全 GP 機種

 A) (株)デジタル製 COM ポート変換アダプタ(CA3-ADPCOM-01)(株)デジタル製 コネクタ端子台 変換アダプタ(CA3-ADPTRM-01) および自作ケーブルを使用する場合

![](_page_57_Figure_5.jpeg)

#### B) 自作ケーブルを使用する場合

![](_page_58_Figure_2.jpeg)

自作ケーブル

 C) (株)デジタル製オンラインアダプタ(CA4-ADPONL-01)(株)デジタル製 コネクタ端子台変換ア ダプタ(CA3-ADPTRM-01)) および自作ケーブルを使用する場合

![](_page_59_Figure_2.jpeg)

自作ケーブル

D) (株)デジタル製オンラインアダプタ(CA4-ADPONL-01)および自作ケーブルを使用する場合

![](_page_60_Figure_2.jpeg)

自作ケーブル

| 表示器<br>(接続ポート) | ケーブル   | 備考                    |  |
|----------------|--------|-----------------------|--|
| GP (COM1)      | 自作ケーブル | ケーブル長は 15m 以内にしてください。 |  |

![](_page_61_Figure_3.jpeg)

## 6 使用可能デバイス

使用可能なデバイスアドレスの範囲を下表に示します。ただし、実際にサポートされるデバイスの範囲は接続機器によって異なりますので、ご使用の接続機器のマニュアルで確認してください。

**□** はシステムデータエリアに指定できます。

| デバイス               | GP-Pro EX 上での表示   | 対応するアドレス <sup>1</sup>              | 32<br>bits | 備考                 |
|--------------------|-------------------|------------------------------------|------------|--------------------|
| コイル<br>(ビットデバイス)   | GMB00000-GMB4095F | MW00000+ オフセット -<br>MW4095F+ オフセット |            |                    |
| コイル<br>(ワードデバイス)   | GMB0000-GMB4095   | MW0000+ オフセット -<br>MW4095+ オフセット   |            |                    |
| 入力リレー<br>(ビットデバイス) | GIB00000-GIB0FFFF | IW00000+ オフセット -<br>IWOFFFF+ オフセット | rl /H)     | 2                  |
| 入力リレー<br>(ワードデバイス) | GIB0000-GIB0FFFF  | IW0000+ オフセット -<br>IW0FFFF+ オフセット  |            | 2                  |
| 入力レジスタ             | GIW0000-GIW7FFF   | IW0000+ オフセット -<br>IW7FFFF+ オフセット  |            | Bit F <sup>2</sup> |
| 保持レジスタ             | GMW00000-GMW65534 | MW00000+ オフセット -<br>MW65534+ オフセット |            | Bit F              |

 GP-Pro EX で「GMW00000」を指定した場合、接続機器では「MW00000」にオフセット値 を加算したアドレスが実際のアドレスとして指定されます。オフセットはラダーソフトで は「先頭 REG」と表現されています。

![](_page_62_Figure_6.jpeg)

2 書き込み不可

MEMO
 システムデータエリアについては GP-Pro EX リファレンスマニュアルを参照してください。
 参照: GP-Pro EX リファレンスマニュアル「付録 1.4LS エリア (ダイレクトアクセス方式 専用)」
 表中のアイコンについてはマニュアル表記上の注意を参照してください。

# 7 デバイスコードとアドレスコード

デバイスコードとアドレスコードは、データ表示器などのアドレスタイプで「デバイスタイプ&アドレス」を設定している場合に使用します。

| デバイス   | デバイス名 | デバイスコード<br>(HEX) | アドレスコード |
|--------|-------|------------------|---------|
| コイル    | GMB   | 0080             | ワードアドレス |
| 入力リレー  | GIB   | 0081             | ワードアドレス |
| 入力レジスタ | GIW   | 0001             | ワードアドレス |
| 保持レジスタ | GMW   | 0000             | ワードアドレス |

## 8 エラーメッセージ

エラーメッセージは表示器の画面上に「番号:機器名:エラーメッセージ(エラー発生箇所)」のよう に表示されます。それぞれの内容は以下のとおりです。

| 項目       | 内容                                                                                                    |  |
|----------|----------------------------------------------------------------------------------------------------|--|
| 番号       | エラー番号                                                                                                    |  |
| 機器名      | エラーが発生した接続機器の名称。接続機器名は GP-Pro EX で設定する接続機器<br>の名称です。(初期値 [PLC1])                                                                                                |  |
| エラーメッセージ | 発生したエラーに関するメッセージを表示します。                                                                                                    |  |
| エラー発生箇所  | エラーが発生した接続機器の IP アドレスやデバイスアドレス、接続機器から受信したエラーコードを表示します。<br>MEMO<br>・受信エラーコードは「10 進数 [16 進数 ]」のように表示されます。<br>・ IP アドレスは「IP アドレス (10 進数 ):MAC アドレス (16 進数 )」のように表示 |  |

エラーメッセージの表示例

「RHAA035:PLC1: 書込み要求でエラー応答を受信しました ( 受信エラーコード:2[02])」

MEMO ・ 受信したエラーコードの詳細は、接続機器のマニュアルを参照してください。